| 3   | • • | • • | • | •   | <br>• | - | • | •   | - | • | <br>• • | • | • | • | • | • • | • | • | • | • | • | • • | • | • | • | • | • | • | <br>• | • | • | • • | • | • • | • • | • | • • | • • | • |   | • • |      |  |
|-----|-----|-----|---|-----|-------|---|---|-----|---|---|---------|---|---|---|---|-----|---|---|---|---|---|-----|---|---|---|---|---|---|-------|---|---|-----|---|-----|-----|---|-----|-----|---|---|-----|------|--|
| . 4 |     |     |   | •   |       |   |   | • • |   |   | <br>    |   |   |   |   |     |   |   |   |   |   |     | • |   |   |   |   |   | <br>  | • |   | •   |   |     | • • |   |     |     |   |   |     |      |  |
| . 5 |     |     |   | • • |       |   | • | •   |   | • | <br>    | • |   |   |   | •   |   |   |   |   |   |     | • |   |   |   |   |   | <br>  | • |   | •   |   |     | • • |   | •   |     |   | • |     |      |  |
| . 5 |     |     |   | •   |       |   |   |     |   |   | <br>    |   |   |   |   |     |   |   |   |   |   |     | • |   |   |   |   |   | <br>  |   |   |     |   |     |     |   |     |     |   |   |     | <br> |  |

| . /  | •   | • • | • | • | • • | • • | • • | • • | • • | • | • | • • | • | • | • | • | • | • | • | • | • • | • | • | • • | • | • | • • | • • | • | • | • | • • | • | • | • | •   |     |      |      |   |  |      |      |  |
|------|-----|-----|---|---|-----|-----|-----|-----|-----|---|---|-----|---|---|---|---|---|---|---|---|-----|---|---|-----|---|---|-----|-----|---|---|---|-----|---|---|---|-----|-----|------|------|---|--|------|------|--|
| 8    | • • |     | • |   |     |     |     |     |     | • |   |     |   |   | • | • |   |   | • | • | •   |   |   |     |   |   |     |     |   |   |   |     |   |   |   | • • | • • | <br> | <br> | • |  | <br> | <br> |  |
| 9    | • • |     | • |   |     |     |     |     |     | • |   |     |   |   | • |   |   |   | • | • | •   |   |   |     |   |   |     |     |   |   |   |     |   |   |   | • • | • • |      |      |   |  |      |      |  |
| . 10 |     |     |   |   |     |     |     |     |     |   |   |     |   |   |   |   |   |   |   | • |     |   |   |     |   |   |     |     |   |   |   |     |   |   |   |     |     | <br> |      |   |  |      |      |  |

| 13 |  |
|----|--|
|    |  |
|    |  |
|    |  |

|   |   |   |   | <br>      | <br> | 23 |
|---|---|---|---|-----------|------|----|
|   |   |   |   | <br>      | <br> | 24 |
|   |   |   |   | <br>      | <br> | 28 |
|   |   |   |   | <br>••••• | <br> | 33 |
|   |   |   |   | <br>      | <br> | 41 |
| ( | / | / | ) | <br>      | <br> | 54 |
|   |   |   |   | <br>      | <br> | 59 |

.

.

•

\_

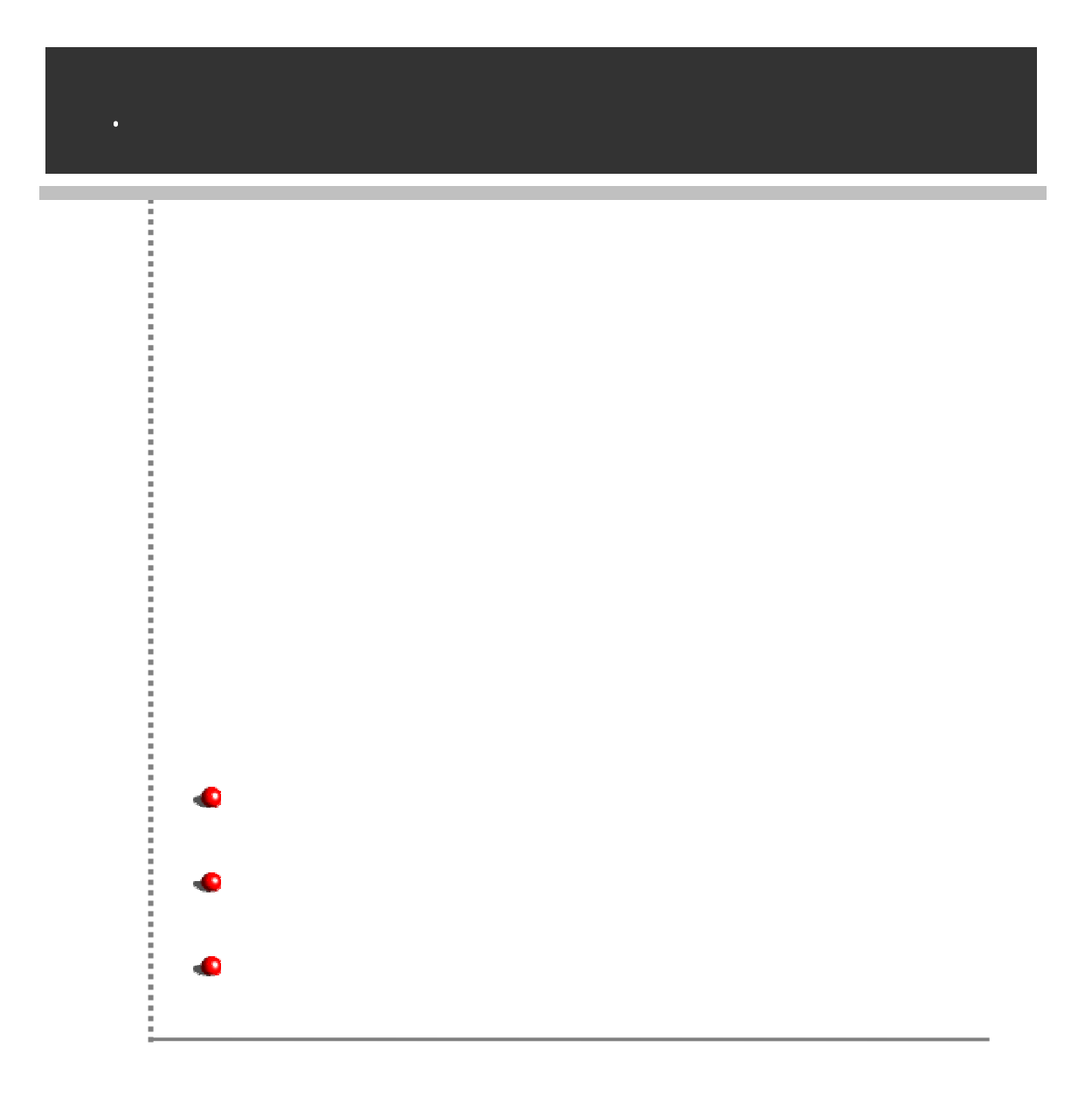

- / , (,, ) .
- / , ( , ) .
- , , , , , ,
- 가 .
- .
- /

| 7 | r |
|---|---|
| / | Г |

,

,

| ,                                     |
|---------------------------------------|
| · · · · · · · · · · · · · · · · · · · |
|                                       |
| ,<br>OZC, OZS, OZF                    |
|                                       |
|                                       |

|     | 가                                                          |
|-----|------------------------------------------------------------|
| WAS |                                                            |
| API | API, UDS, USL, API<br>API(Application Program Interface) . |
|     |                                                            |
| 가   |                                                            |

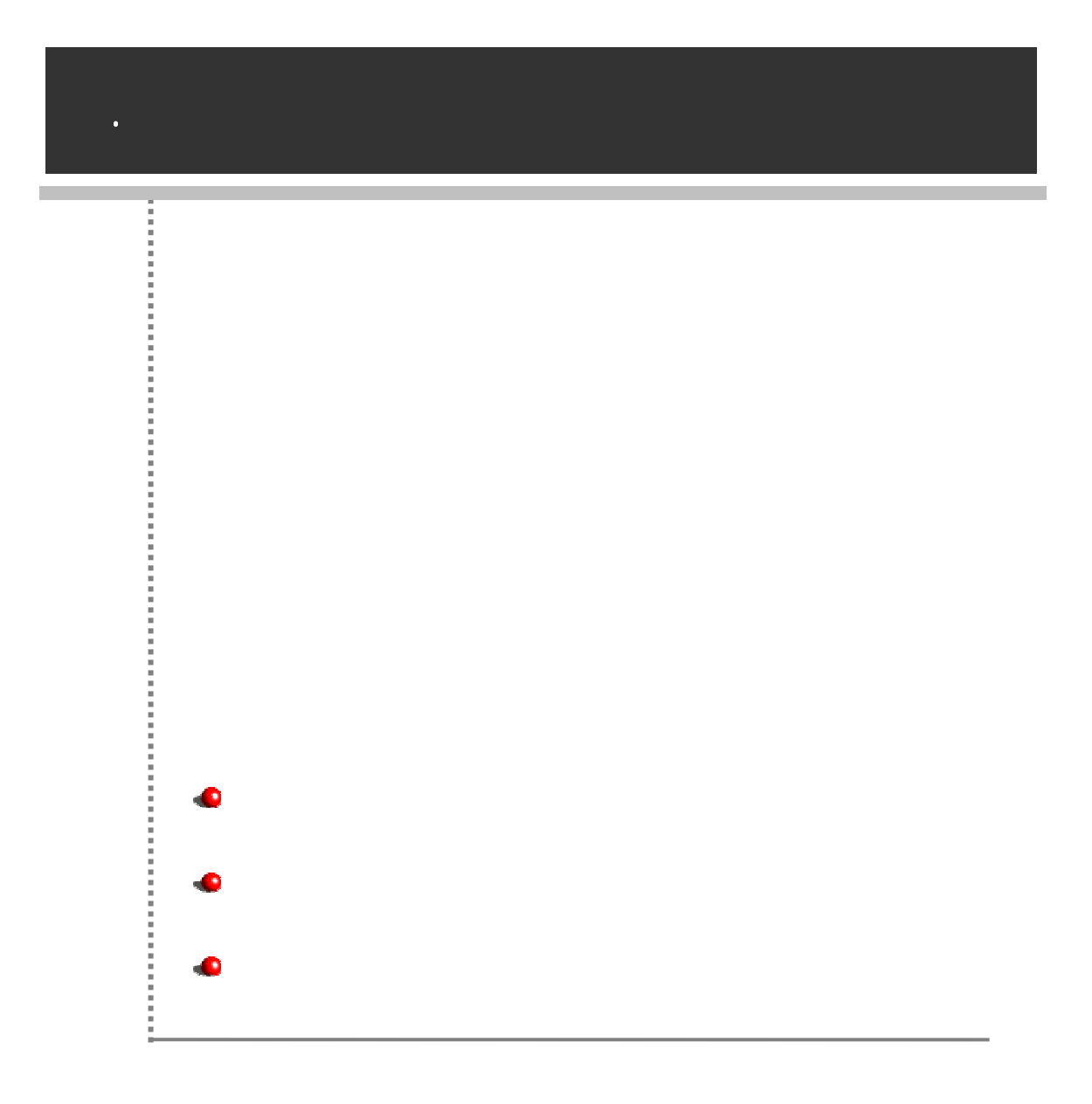

## OS

Windows NT 4.0 , Windows 2000/XP/2003

Windows 95/98/ME Unicode ,

## CPU

Pentium 300MHz, Pentium 500MHz

### Main Memory

128MB (256MB )

#### HDD

10MB

XGA (1024 x 768

)

|                   | OZRepositoryManager.exe    |     |
|-------------------|----------------------------|-----|
| %HOME%            | OZRepositoryManager.ini    |     |
| bin               | OZUSLClientDes128.dll      |     |
|                   | OZUSLClientSession.dll     | USL |
|                   | MultiLanguageList.xml      |     |
|                   | rm 가 .dll                  |     |
| %HOME%<br>bin/res | rm_error_msg 가<br>.xml     |     |
|                   | server_error_msg<br>가 .xml |     |

rm\_ \_ フト .dll , フト ISO
 フト 639 .
 rm\_ \_ フト .dll, rm\_ .dll, rm.dll
 , \*.dll .

[

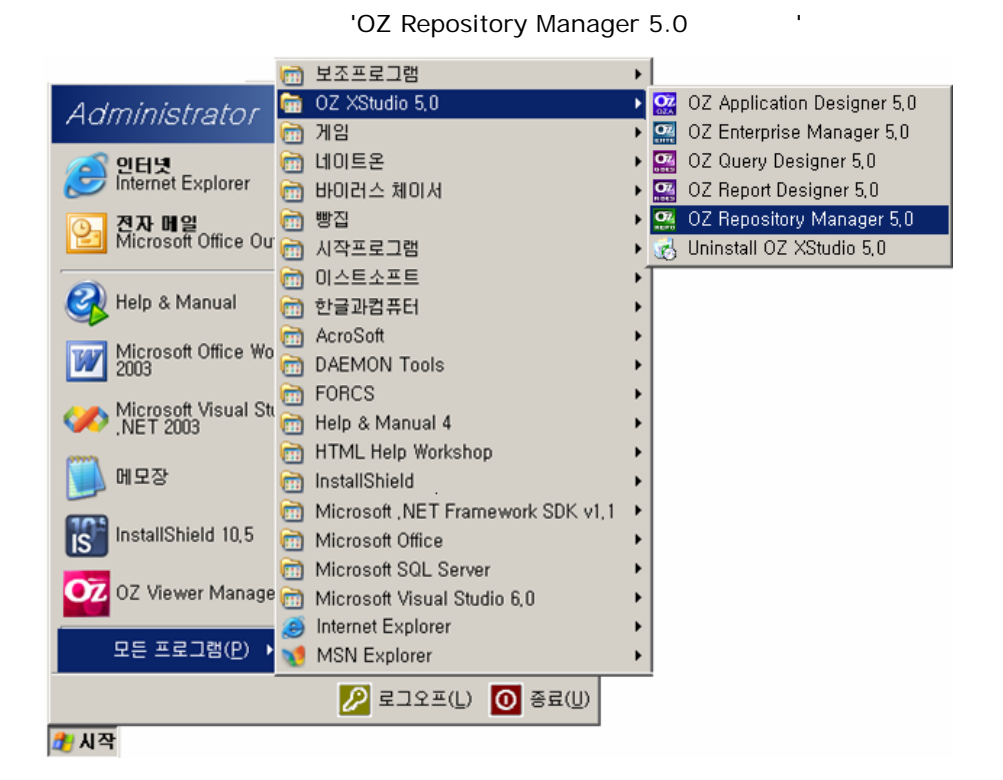

] -> [OZ XStudio 5.0] -> [OZ Repository Manager 5.0]

가

| 서버리스트           |       | ×           |
|-----------------|-------|-------------|
| 가져오기 내보내기 폴더 추가 | 서버 추가 | 삭제          |
|                 | 서버 이름 | 리파지토리 서버리스트 |
|                 | 종류    | <b>_</b>    |
|                 | IP    |             |
|                 | 포트    |             |
|                 | URL   |             |
|                 | 이름    |             |
|                 | 비밀번호  |             |
|                 |       | 🗖 비밀번호 저장   |
|                 |       |             |
|                 | 파자    |             |
|                 |       | 시장 우 입복 풍료  |

[ 가] [ ]

| 2.1 0307150 BRUN,177.0.0.10000(advied |                |             |              |             | _iai |
|---------------------------------------|----------------|-------------|--------------|-------------|------|
| 화철(E) 경화지도리(E) 보기(Y) 도로몰(H)           |                |             |              |             |      |
| 5.0k.12 # # # 0 0 19 0F × 18 # 13.13. | C CAM D # T    |             |              | uuru        |      |
| 5 34 19 7428                          | E) Bazara var. |             | D: Wagcoltar | v#          |      |
|                                       | .016 LM3642    | 사용자1 해외한 시간 |              |             |      |
| 🖸 28 84X                              | DWarester      |             | Resources    | Augustine . |      |
| * CARCERT [D.Wilepustury]             | Cist           | 1           | 37/ 형식       | 12.4월 사건1   |      |
| × 79 #218                             |                |             |              |             |      |
| 90                                    |                |             |              |             |      |
|                                       |                |             |              |             |      |
|                                       |                |             |              |             |      |
|                                       |                |             |              |             |      |
|                                       |                |             |              |             |      |
| ANIMAN                                |                |             |              |             |      |
| Van (Gan)                             |                |             |              |             |      |

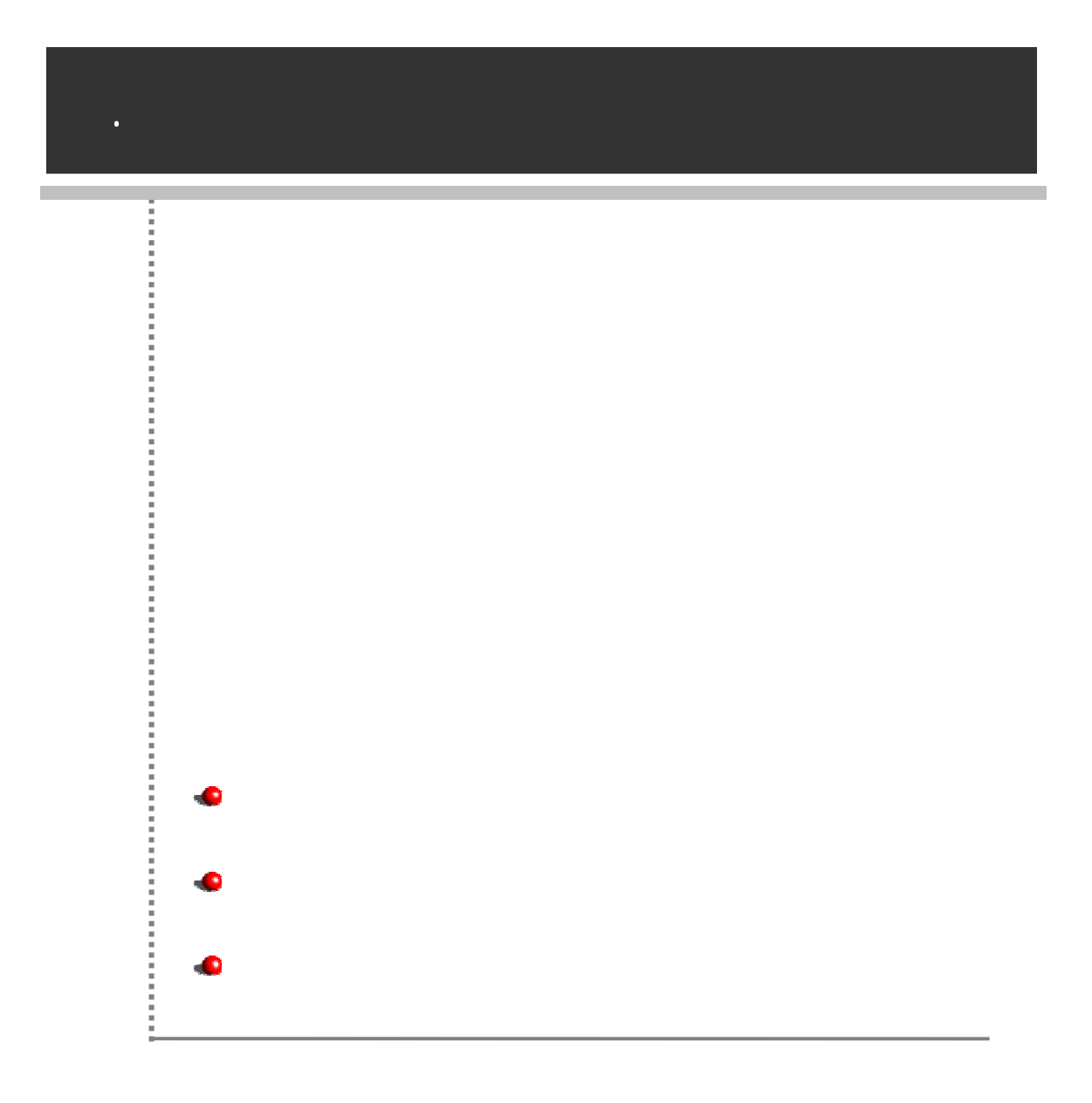

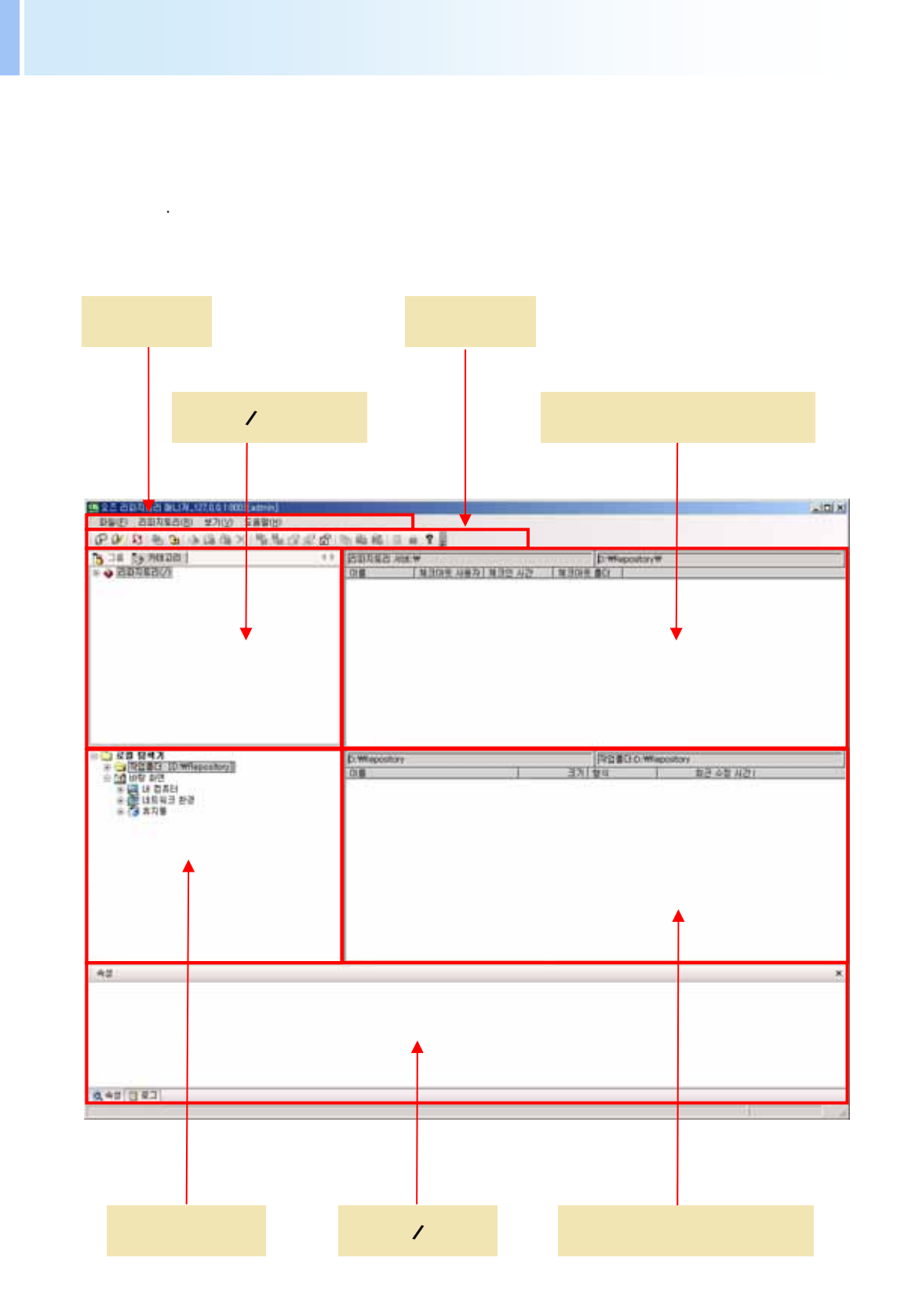

|   | (pull down) |
|---|-------------|
|   |             |
| / |             |
|   |             |
|   |             |
| / | , , , .     |
|   |             |

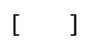

| 파일 | 발(F) 리파지토리( <u>B</u> ) | 보기(⊻)  |
|----|------------------------|--------|
| P  | 리파지토리 열기( <u>0</u> )   | Ctrl+R |
| V  | 리파지토리 닫기( <u>C</u> )   | Ctrl+E |
| S  | 새로고침( <u>B</u> )       | Ctrl+F |
| 9  | 작업 폴더 설정( <u>₩</u> )   |        |
| ۰  | 작업 폴더로 이동( <u>G</u> )  |        |
|    | 종료( <u>X</u> )         |        |

가 .

.

(Ctrl+R)

.[]

가

| 비비리스트          |        | ×           |
|----------------|--------|-------------|
| 가져오기 내보내기 폴더추: | 가 서버추가 | 삭제          |
|                | 서버이름   | 리파지토리 서버리스트 |
|                | 종류     | <b>T</b>    |
|                | IP     |             |
|                | 포트     |             |
|                | URL    |             |
|                | 이름     |             |
|                | 비밀번호   |             |
|                |        | 🗖 비밀번호 제장   |
|                |        |             |
|                | ਸਨਾ    | 제장 호 접속 종료  |
|                |        |             |
| 가가             |        |             |

. 가 가 [ 가] 가 . ". - "

- (Ctrl+E)
- .
- (Ctrl+F)

- .

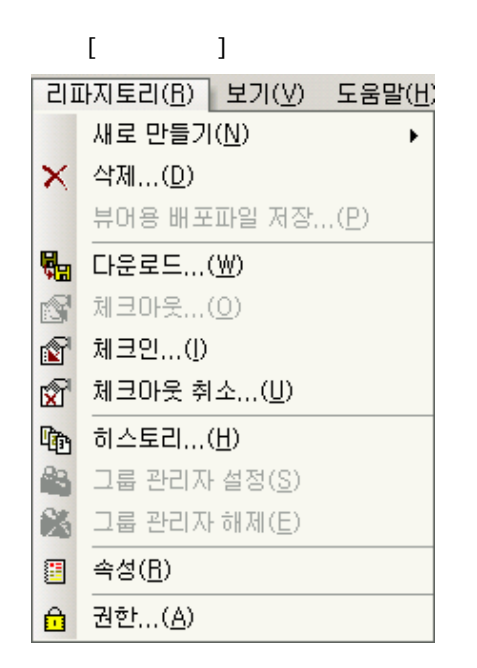

, ,

가

.

- , , , , .
- •
- . "...-
- " .
- .
- •
- " . -"
- 7ŀ
- •

- , .

## []

| 보. | 기(⊻) 도움말(ト        | <u>I</u> ) |
|----|-------------------|------------|
|    | 도구 모음( <u>T</u> ) | ►          |
| ~  | 속성창( <u>P</u> )   |            |
| ~  | 로그창( <u>0</u> )   |            |
|    | 언어( <u>L</u> )    | ►          |

- •
- •

# 가 .

- - 가

# .

- · 가 []
- 가 , .

.

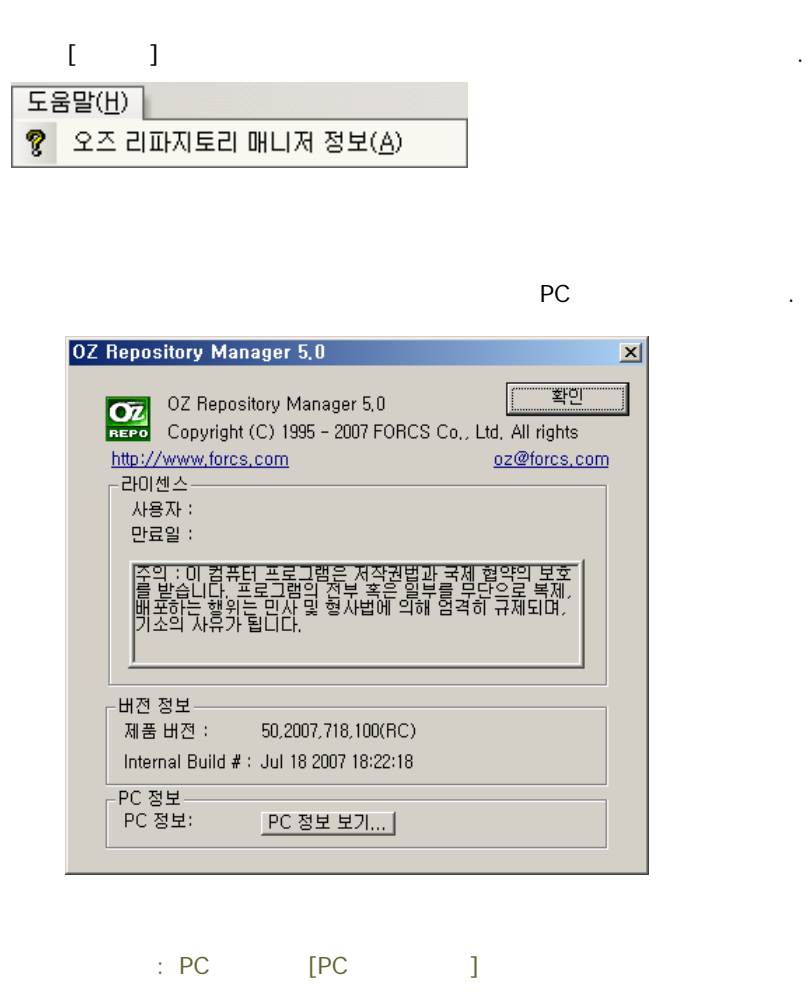

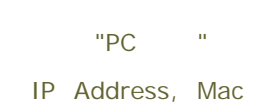

PC

Address, HDD Serial

| PC 정보 💌                                                                                                    |
|----------------------------------------------------------------------------------------------------|
| IP Address(0): 0,0,0,0<br>IP Address(1): 218, 36, 12, 67<br>IP Address(2): 211, 116, 251, 67<br>Mac Address(0): 00-0f-ea-fd-9d-63<br>HDD Serial(0): SDAFJOSY700067<br>HDD Serial(1): WD-WCANL1393164 |
| 복사 [ 확인 ]                                                                                                    |

[ ] PC

# (P () 🔀 🕒 🖻 🔈 🛱 🍇 🗙 📲 🍓 🗟 😰 🕼 🖏 🚳 🗐 🏚 🤻

| PV        | ,   |
|-----------|-----|
| S         |     |
| <b>-</b>  |     |
| 🚸 🛍 🛍 🗙   |     |
| 🖏 🐜 🗐 🖄 🛣 |     |
| Pa 🏭 👪    | , , |
| E 🗅 ?     |     |

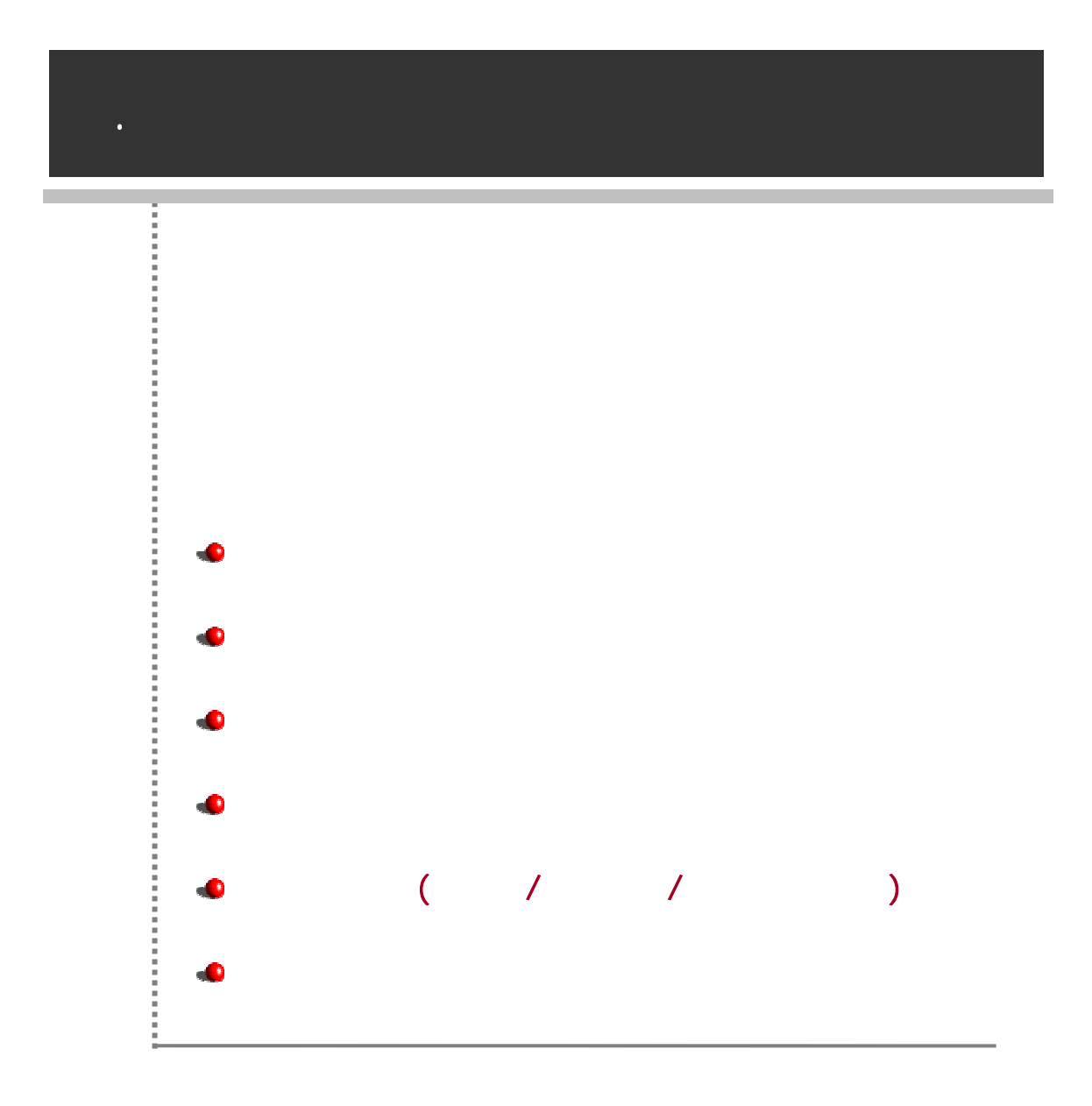

, (///), , , , . , , , .

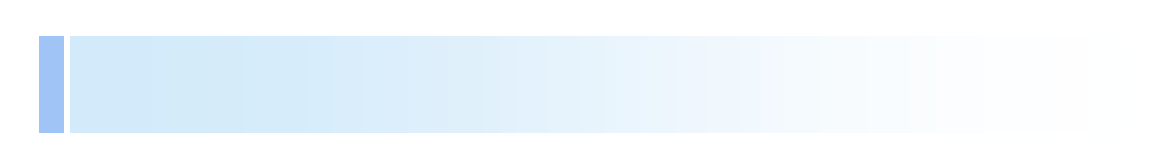

| [ ] – [ | ] | (『) |
|---------|---|-----|
|         | 가 |     |

| Y | 버리스트   |         |       |       | ×                 |
|---|--------|---------|-------|-------|-------------------|
|   | 가져오기   | 내보내기    | 폴더 추가 | 서버 추가 | 삭제                |
|   | ~~ 김파지 | 토리 서버리스 | 1     | 서버 이름 | 리파지토리 서버리스트       |
|   |        |         |       | 종류    | <b>v</b>          |
|   |        |         |       | IP    |                   |
|   |        |         |       | 포트    |                   |
|   |        |         |       | URL   |                   |
|   |        |         |       | 이름    |                   |
|   |        |         |       | 비밀번호  |                   |
|   |        |         |       |       | 비밀번호 저장           |
|   |        |         |       |       |                   |
|   |        |         |       | 저장    | 저장 후 접속 <b>종료</b> |

■ 가 /

|   |    |     | XML | 가 | 가 |
|---|----|-----|-----|---|---|
|   |    | XML |     |   |   |
|   |    |     |     |   |   |
| 5 | የት |     |     |   |   |
|   |    |     |     |   |   |

가 .

•

| 가               |       |       |           |   |
|-----------------|-------|-------|-----------|---|
|                 | 가     | . [   | 가]        |   |
| 가               |       |       |           | 가 |
| 서버리스트           |       |       |           | × |
| 가져오기 내보내기       | 폴더 추가 | 서버 추가 | 삭제        |   |
| 🖃 🛄 리파지토리 서버리스. | Ē     | 서버 이름 | Server1   |   |
| Server1         |       | 종류    | ТСР       | - |
|                 |       | IP    |           |   |
|                 |       | 포트    |           |   |
|                 |       | URL   |           |   |
|                 |       | 이름    |           |   |
|                 |       | 비밀번호  |           |   |
|                 |       |       | 🗖 비밀번호 저장 |   |
|                 |       |       |           |   |
|                 |       | 저장    | 저장 출전속 종류 |   |

|     | 가 .                      |   |        |
|-----|--------------------------|---|--------|
|     | "TCP"                    |   | "HTTP" |
| IP  | "TCP"<br>IP              | 가 |        |
|     | "TCP"                    | 가 |        |
| URL | "HTTP"<br>URL URL<br>URL |   | 가      |
|     |                          |   |        |
|     |                          |   |        |
|     |                          |   |        |

- .
- 가
- 7t
- •

FORCS Co., LTD

.

| 3 28 5y H420                                                                                                    | () 四副和集团 Ame #0000                                                                                                    | AND DESCRIPTION OF THE                                                                                                    | D-Wapout | 100% 100                                     |
|----------------------------------------------------------------------------------------------------|----------------------------------------------------------------------------------------------------|----------------------------------------------------------------------------------------------------|----------|----------------------------------------------|
| e ⊕ 2000 €300<br>≫ ⊕ 200<br>R ⊕ Sample                                                                                                    | Dia 192012<br>G. Sarangio, odi<br>G. Sarangio, odi<br>G. Saragio, J. Sara<br>G. Saragio, 100, odi<br>G. Saragio, 2021<br>G. Saragio, 2021<br>G. Saragio, 2021<br>G. Saragio, 2021<br>G. Saragio, 2021<br>G. Saragio, 2021<br>G. Saragio, 2021<br>G. Saragio, 2021<br>G. Saragio, 2021 | H#32         H322         H3           2006-12-18         2           2006-12-18         2           2006-12-18         2           2006-12-18         2           2006-12-18         2           2006-12-18         2           2006-12-18         2           2006-12-18         2           2006-12-18         2           2006-12-18         2           2006-12-18         2           2006-12-18         2           2006-12-18         2 |          |                                              |
| (1) 20 20 30 40 30 40 50 40 50 50 40 50 40 50 40 50 40 50 40 50 40 50 40 50 40 50 40 50 40 50 40 50 40 50 40 50 40 50 40 50 40 50 40 50 40 50 40 50 40 50 40 50 40 50 40 50 40 50 40 50 40 50 40 50 40 50 40 50 40 50 40 50 40 50 40 50 40 50 40 50 50 40 50 40 50 40 50 50 50 40 50 50 50 50 50 50 50 50 50 50 50 50 50                                                                                                    | D.Wiecostov/WC0                                                                                                    |                                                                                                    | 192800   | Wilepository                                 |
| ※ C1 R算書(2 (D:Wflepository))<br>※ C1 Manual                                                                                                    | 0.0                                                                                                    | 37                                                                                                    | 24       | 비금 수학 시간!                                    |
| * (3)(2)                                                                                                    | al creservie od                                                                                                    | 0×B<br>5×B                                                                                                    | adi .    | 2006-05-02 11:45:43<br>2006-02-23 17:47:13   |
| He Apple aton                                                                                                    | Eavple_1.ctr                                                                                                    | 6KB                                                                                                    | 11.21    | 2006-06-01 10:95-11                          |
| (+ Component                                                                                                    | Earople_100.od                                                                                                    | 5 KB                                                                                                    | edi      | 2006-06-15 14:02:50                          |
| a Ca Function                                                                                                    | Sample, 1000 edi                                                                                                    | 15 KB                                                                                                    | 00       | 2006-06-15 14:11:23                          |
| H D Beant                                                                                                    | W Sample, Car. od                                                                                                    | 480                                                                                                    | odi      | 2006-10-23 15-03 15                          |
| ○2011日日日<br>本回した日本日<br>米田(日本日本日<br>米田(日本日本日<br>米田(日本日本日<br>米田)<br>米田(日本日本日<br>米田(日本日本日<br>米田)<br>米田(日本日本日<br>米田(日本日本)<br>米田(日本日本)<br>米田(日本日本)<br>米田(日本日本)<br>米田(日本日本)<br>米田(日本)<br>米田(日)<br>米田(日本)<br>米田(日本)<br>米田(日)<br>米田(日)<br>*)<br>*)<br>*)<br>*)<br>*)<br>*)<br>*)<br>*)<br>*)<br>*)<br>*)<br>*)<br>*) | 별 Sample_M0.odi<br>별 Sample_ort.odi                                                                                                    | 8×0<br>16×0                                                                                                    | o5<br>o5 | 2006-06-25 (12.0417)<br>2006-03-00 (10.47.40 |
| 43                                                                                                    | -                                                                                                    |                                                                                                    |          |                                              |
| 14 EE D. W.                                                                                                    |                                                                                                    | 004<br>14.782.17                                                                                                    |          |                                              |
| 카테고리 이미<br>카테고리 이미디                                                                                                    |                                                                                                    |                                                                                                    |          |                                              |
| 카타고려 이름<br>카타고려 아파티<br>제품 현재<br>아파 카타고려 아파티                                                                                                    |                                                                                                    |                                                                                                    |          |                                              |
| 가려고려 이용<br>가려고 이야기<br>같은 제4고 이야기<br>경제                                                                                                    |                                                                                                    |                                                                                                    |          |                                              |

[ ] – [ ]

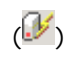

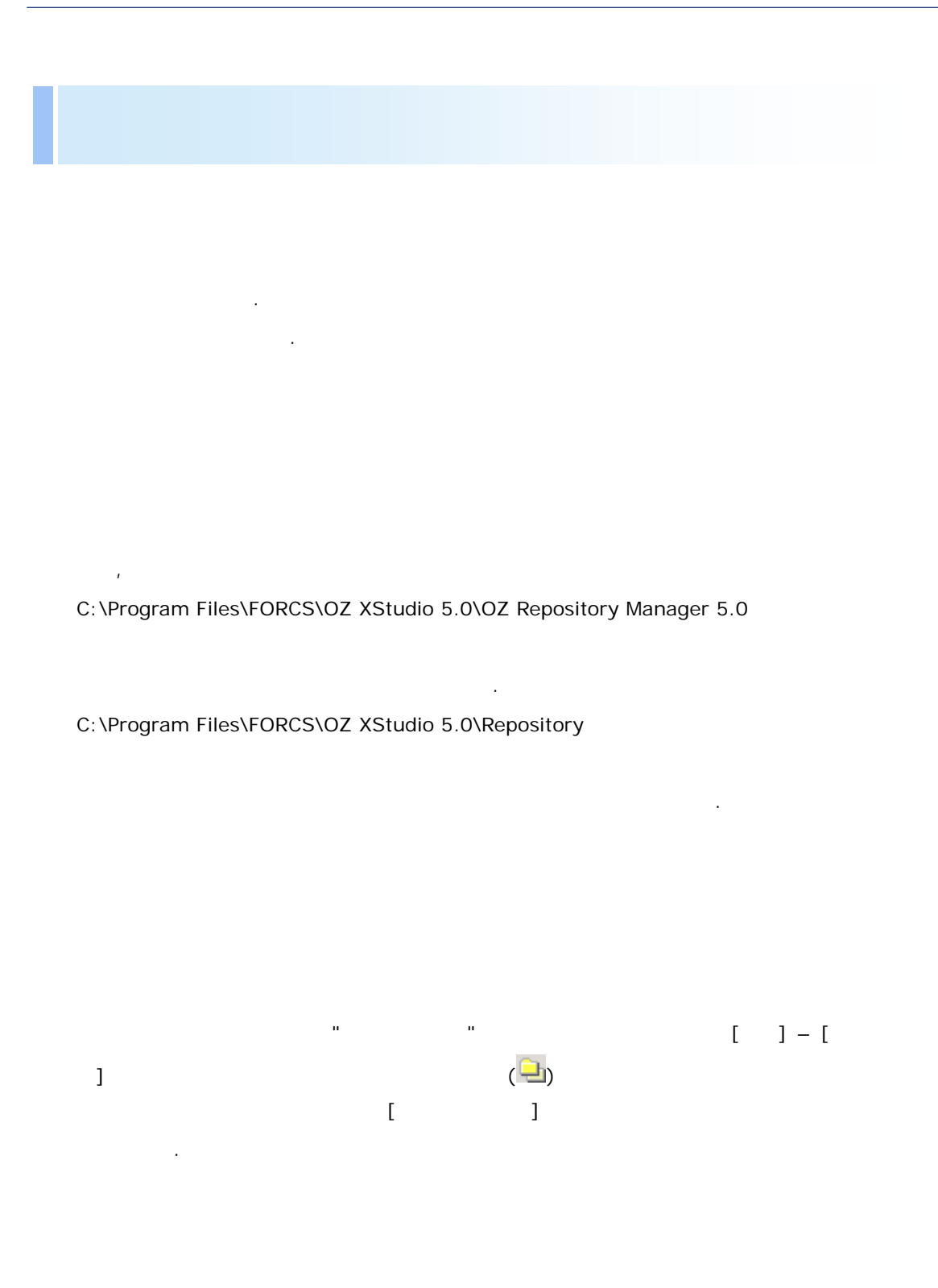

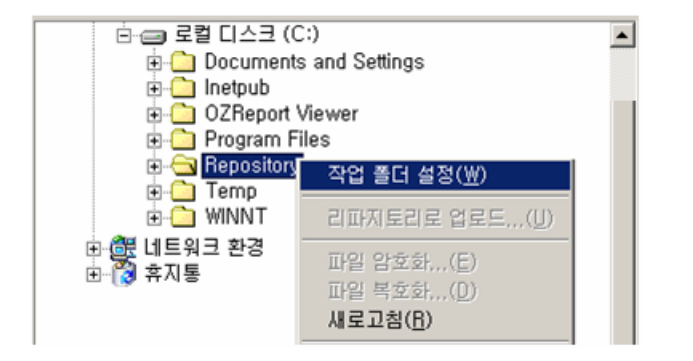

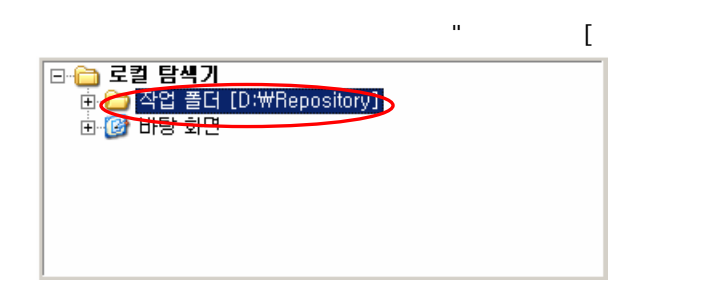

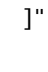

가

[

ī

.

| 직 | 업 폴더 매니저 |      | ×                   |
|---|----------|------|---------------------|
|   | 가져오기     | 내보내기 | 카테고리 추가 작업 폴더 추가 삭제 |
|   | 작업 폴더    | 목록   | 이름: 작업 폴더 목록        |
|   |          |      | 작업 폴더 위치:           |
|   |          |      |                     |
|   |          |      |                     |
|   |          |      |                     |
|   |          |      |                     |
|   |          |      |                     |
|   |          |      |                     |
|   |          |      |                     |
|   |          |      |                     |
|   |          |      | 저장 확인 취소            |
|   |          |      |                     |

| 가 | XML 가      |
|---|------------|
|   | 가 XML      |
| 가 | 가 .        |
| 가 | 가.[가]<br>가 |
|   |            |
|   |            |
|   |            |
|   |            |

.

•

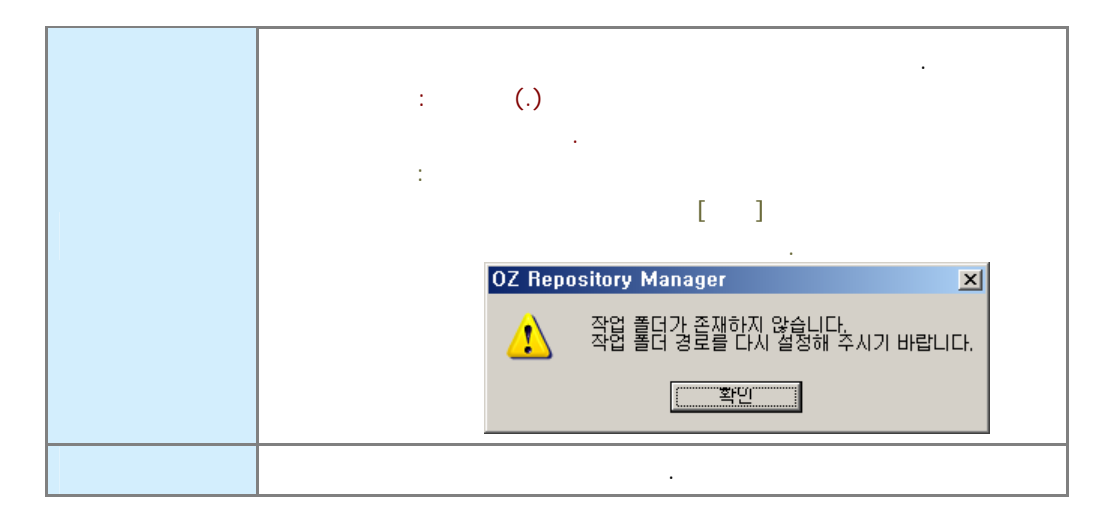

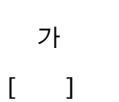

| 직 | 업 폴더 매니저        |                      | ×  |
|---|-----------------|----------------------|----|
|   | 가져오기 내보내기       | 카테고리 추가 작업 폴더 추가 석기  | स  |
|   | ⊡ 🙆 작업 폴더 목록    | 이름:  Working folder1 |    |
|   | Working folder1 | 작업 폴더 위치:            |    |
|   |                 | D:₩Repository        | 선택 |
|   |                 |                      |    |
|   |                 |                      |    |
|   |                 |                      |    |
|   |                 |                      |    |
|   |                 |                      |    |
|   |                 |                      |    |
|   |                 | 저장 확인 추              | 비소 |

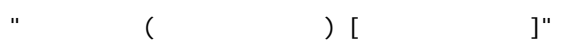

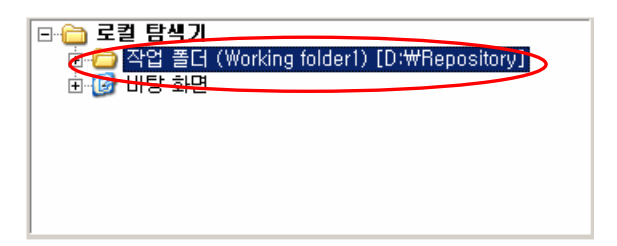

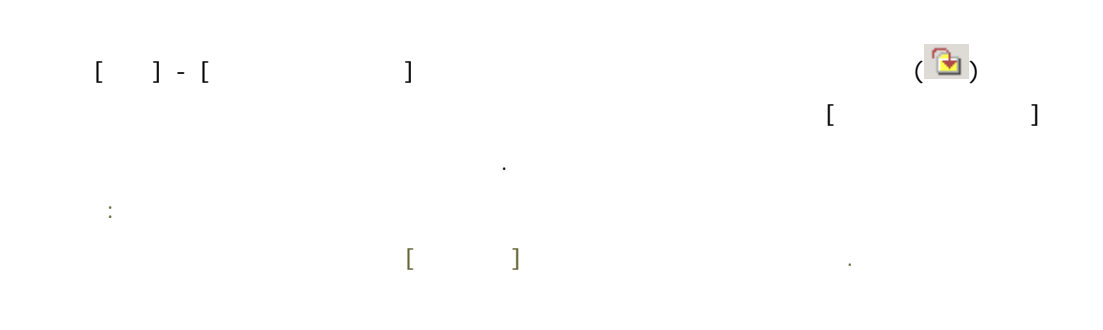

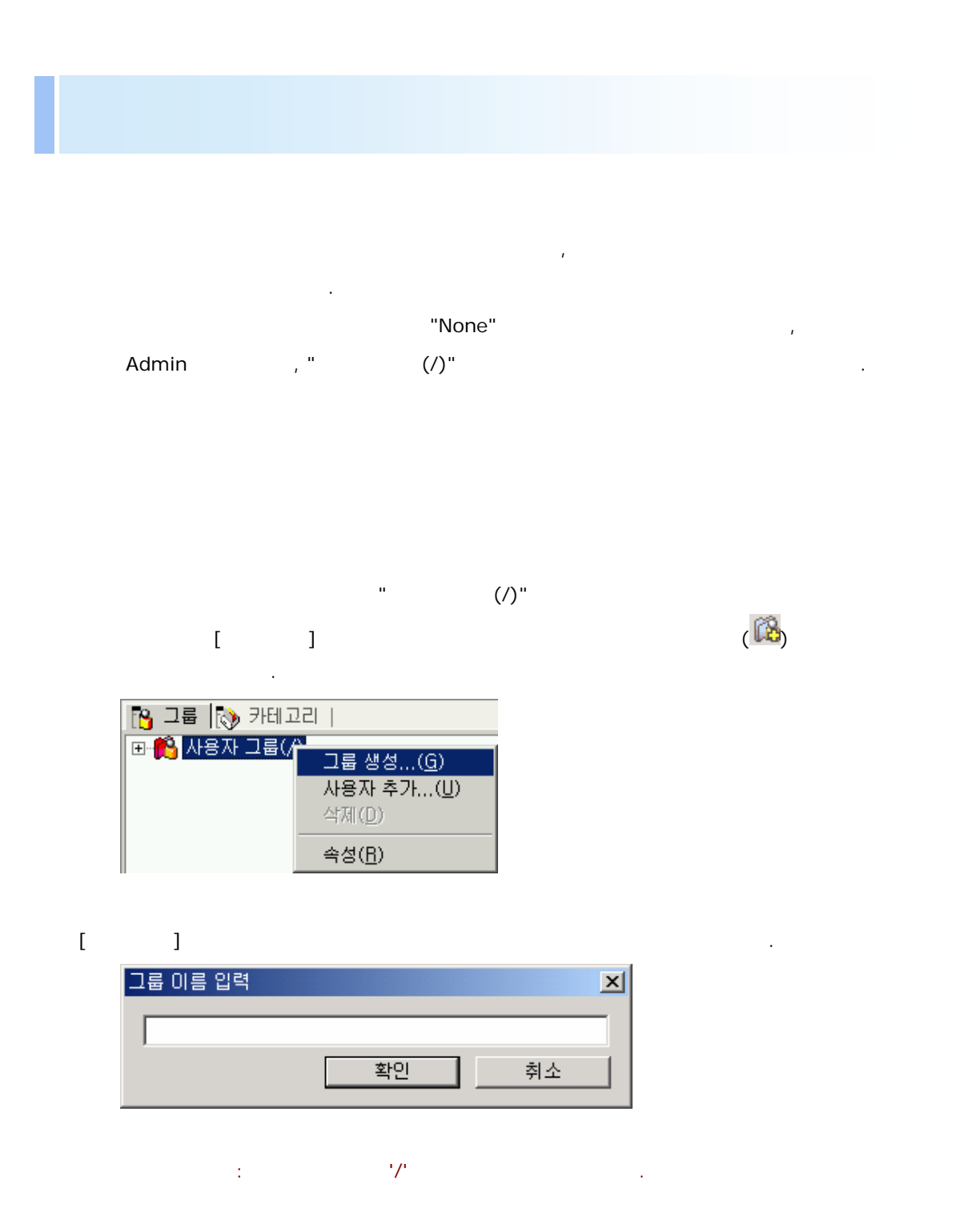

(ex:Group1) [ ]

| 🎦 그룹    | 🚯 카테고리   |  |
|---------|----------|--|
| 🖃 👸 사용  | 용자 그룹(/) |  |
| <b></b> | Group    |  |
|         |          |  |
|         |          |  |

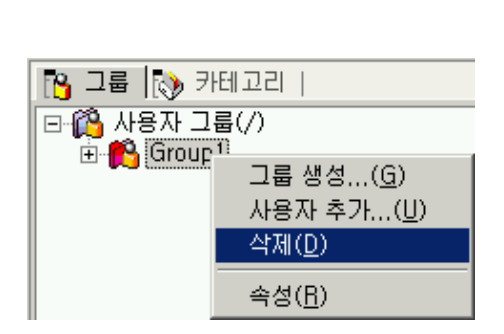

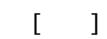

. Admin

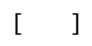

(🔳)

(**X**)

| 🔁 그룹 [ 📎 카                                           | 테고리                                     |
|------------------------------------------------------|-----------------------------------------|
| □- (○) 사용자 그 (○) (○) (○) (○) (○) (○) (○) (○) (○) (○) | 룹(/)<br>N                               |
|                                                      | 그룹 생성( <u>G</u> )<br>사용자 추가( <u>U</u> ) |
|                                                      | 삭제( <u>D</u> )                          |
|                                                      | 속성( <u>R</u> )                          |

[ ]

| 3 NBN 3     | H#고려  <br>#671                                                                                                    | ()     | BBRES HE WOOL         | E.                  | D: Wiepos | Rony#F001    |  |
|-------------|----------------------------------------------------------------------------------------------------|--------|-----------------------|---------------------|-----------|--------------|--|
|             |                                                                                                    |        |                       |                     |           |              |  |
|             | R CamPlus Applications                                                                                                    |        | Erminigram Henimigras |                     | 122 M 140 | Wapostory    |  |
|             | Mikip Workshop     Mikip Workshop     Mikip Workshop     Mikip Multi-Packard     Mither HPackard     Mither HPackard     Mither HPackard     Mither HPackard     Mither HPackard     Mither HPackard     Mither HPackard     Mither HPackard     Mither HPackard     Mither HPackard     Mither Houting |        |                       |                     |           | 1 400 50 101 |  |
| 43          |                                                                                                    | 171111 | 12                    |                     |           |              |  |
|             |                                                                                                    |        |                       | Group I<br>SHATTHET |           |              |  |
| 10 18 DO    |                                                                                                    |        |                       | 1484512805          |           |              |  |
| 17.48 HT 17 |                                                                                                    |        |                       |                     |           |              |  |

, Admin 가 Admin 가 .

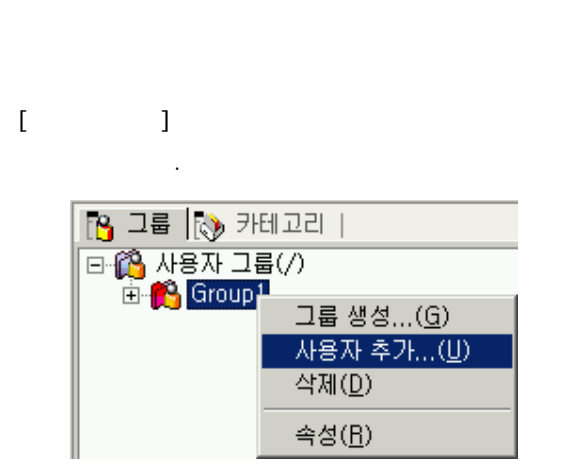

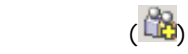

[

| 가]                        |                      | 가 | 가  |
|---------------------------|----------------------|---|----|
| 사용자 추가                    |                      |   | ×  |
| - 기본 정보<br>이름<br>비밀번호     |                      |   |    |
| - 상세 정보<br>설명             |                      |   |    |
| ·계층 정보<br>그룹 아이디<br>그룹 이름 | 904373920<br> Group1 |   |    |
|                           | 추가                   |   | 취소 |

가

|  | 가 | • |
|--|---|---|
|  | 가 |   |

.

•

가 [가]

가 가.

| 🔁 그룹 [ 🔊 카테고리   🛛 🛛 🗛 | 리파지토리 서버:' | ₩ODI |  |
|-----------------------|------------|------|--|
| ⊡-從 사용자 그룹(/)         | 이름         | 설명   |  |
| Group1                | No. User1  | 20   |  |
|                       |            |      |  |
|                       |            |      |  |
|                       |            |      |  |
|                       |            |      |  |
|                       |            |      |  |
|                       |            |      |  |
|                       |            |      |  |
|                       |            |      |  |
|                       |            |      |  |
|                       |            |      |  |
|                       |            |      |  |
|                       |            |      |  |

: 가 <Ctrl>

|        |                                                              | ( <b>X</b> ) |
|--------|--------------------------------------------------------------|--------------|
| 이름     |                                                              |              |
| BUser  | 삭제( <u>D</u> )                                               |              |
| 👸 User | 그룹 관리자 설정( <u>S</u> )<br>그룹 관리자 해제(E)<br>비밀번호 설정( <u>P</u> ) |              |
|        | 속성( <u>R</u> )                                               |              |

| Admin  | 가 | , | Admin(Group |
|--------|---|---|-------------|
| Admin) |   |   |             |

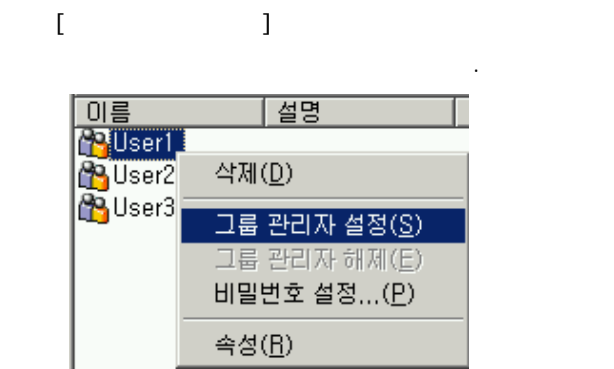

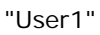

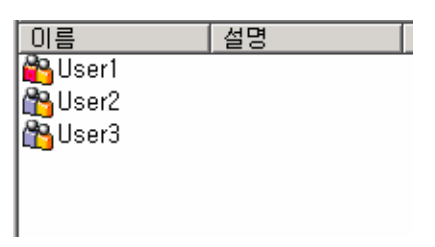

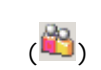

[ ]

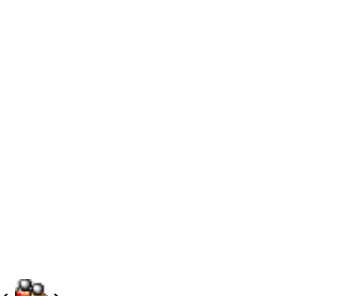

( 🍋 )

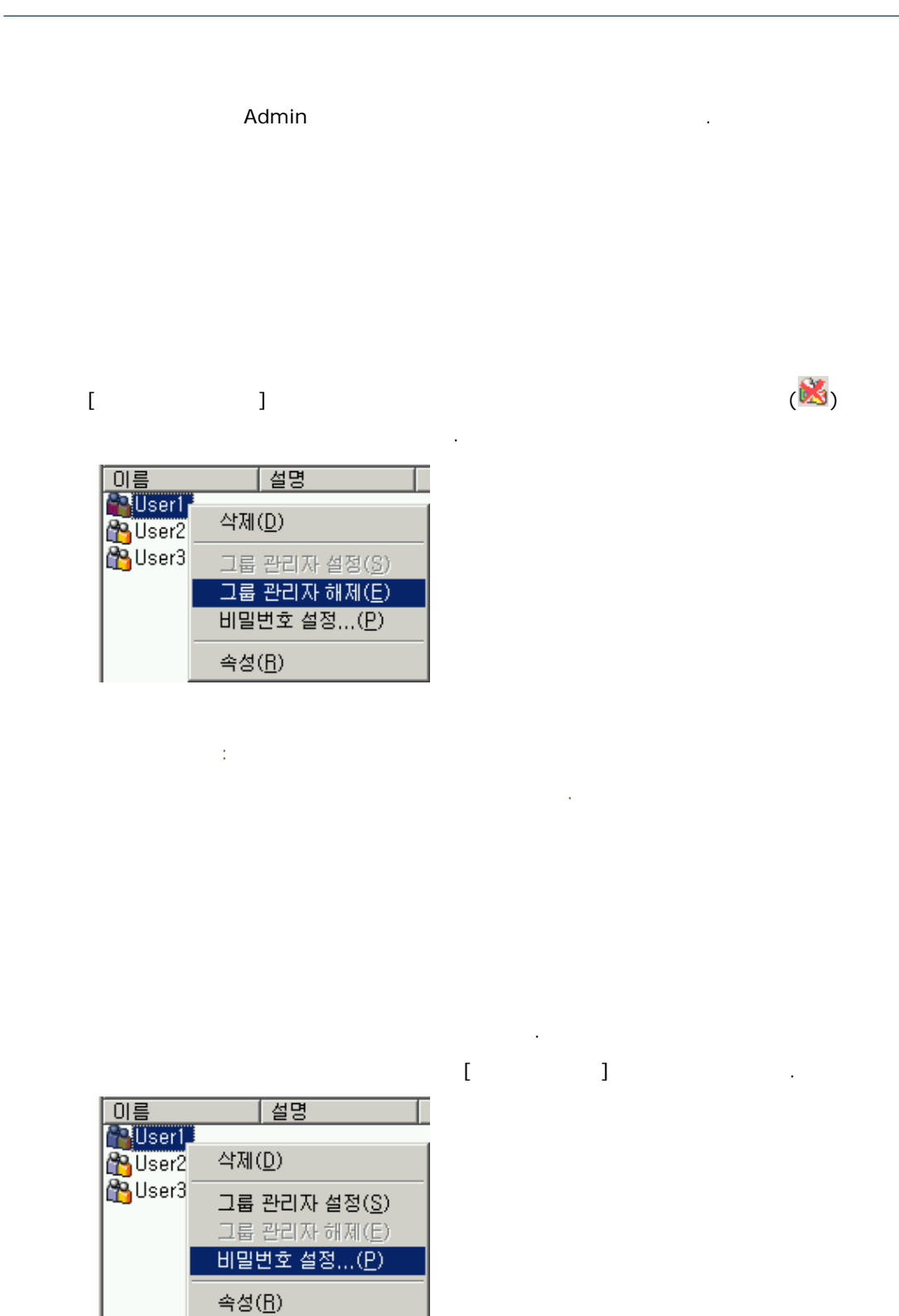

[ ] 가.

| 비밀번호          | × |
|---------------|---|
| 현재 비밀번호 :     |   |
|               |   |
| 새로운 비밀번호 :    |   |
|               |   |
| 새로운 비밀번호 확인 : |   |
|               |   |
| ····· 확인 취소   |   |

[ ] .

- Admin 가 가 admin
- 4 ~ 16 .

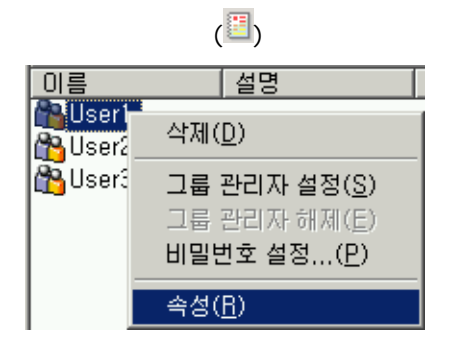

[ ]

| 38 (1) HERE                                        | ** [233353 AH *                                                                                                    | D: WispostoryW                           |   |
|----------------------------------------------------|----------------------------------------------------------------------------------------------------|------------------------------------------|---|
| Garriel<br>Stanel                                  | All and a second second |                                          |   |
| · 유명 문서/지<br>· · · · · · · · · · · · · · · · · · · | D Wiscostor                                                                                                    | [112월년10 WildOngoy<br>[112월년10 WildOngoy | 1 |
| * (3 448                                           |                                                                                                    |                                          |   |
|                                                    |                                                                                                    |                                          |   |
| 売算                                                 | Userl                                                                                                    | 10                                       |   |

|   | Admin    | 가   |
|---|----------|-----|
| • | 7.011111 | · 1 |

|   | 가            | Admin | 가 | , | , |
|---|--------------|-------|---|---|---|
| 가 | Admin, Admin | 가     | 가 |   |   |

ODI, OZR, OZA

가

[

.

| 🔁 그룹 🚯 카테고    | 21                      |
|---------------|-------------------------|
| 표~�� 리파지토리(/) |                         |
|               | 카테고리 생성( <u>C</u> )     |
|               | 삭제( <u>D</u> )          |
|               | 뷰어용 배포파일 저장( <u>P</u> ) |
|               | 다운로드(₩)                 |
|               | 체크마웃( <u>0</u> )        |
|               | 체크인(])                  |
|               | 체크아웃 취소(빈)              |
|               | 권한( <u>A</u> )          |
|               | 속성( <u>R</u> )          |

,

. .

| 2  |
|----|
| 13 |

: '\', '/', '.', '\*', '?', '''', '<', '>', 'I'

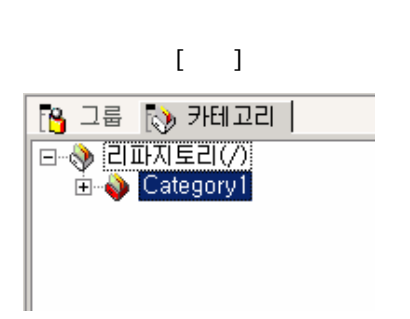

가 가 .

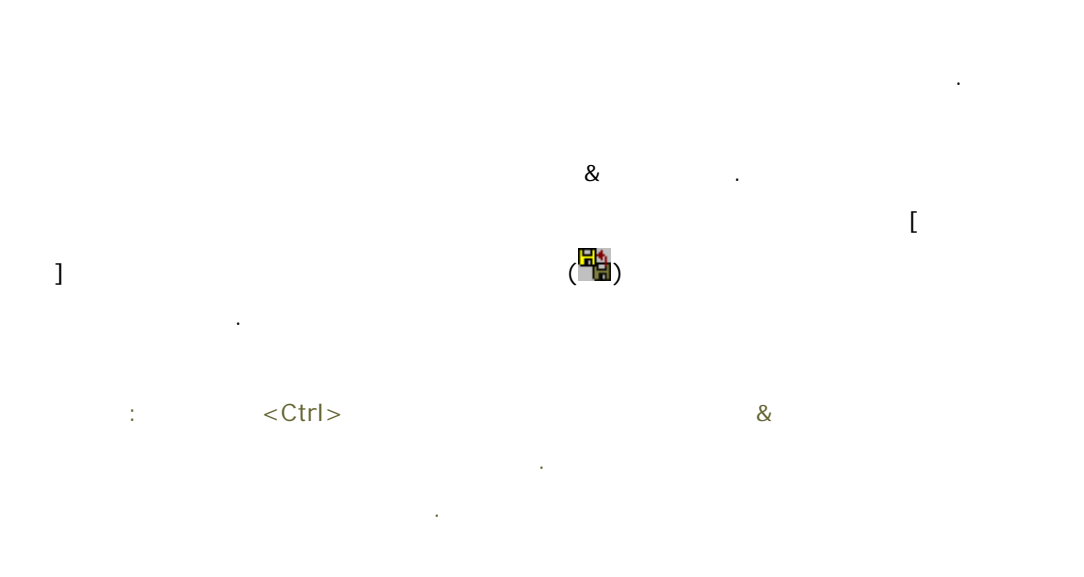

| S DE EN PERDE                                                                                                    | 11 REALES AN WARDA                                                                                                    |
|----------------------------------------------------------------------------------------------------|----------------------------------------------------------------------------------------------------|
| ● 2015年2071<br>● ◆ Stateonyl<br>★ ● Categoryl                                                                                                    | Off         18 IDed. Ale 20         18 IDed. Ale 20         18 IDed. Ale 20           US struptle, odd         admin         2006-12-18.2.         Ormitepolitur.           US struptle, Zold         admin         2006-12-18.2.         Ormitepolitur.           US struptle, Fieldbur, old         2006-12-18.2.         Ormitepolitur.           US struptle, Fieldbur, old         2006-12-18.2.         Ormitepolitur.           US struptle, Alternologia admin         2006-12-18.2.         Ormitepolitur.           US struptle, Alternologia admin         2006-12-18.2.         Ormitepolitur.           US struptle, Alternologia admin         2006-12-18.2.         Ormitepolitur.                                                                                                    |
| C 80 843                                                                                                    | D Wispostery Wolfsgers1 [RQ \$GED Wispostery                                                                                                    |
| ACBEC (D'Hrapsson)     Conservation     Conservation     Conservatio | Dim         H211 Stret         Bit 2004 (2011)           Strends odd         6 KD         6 KD         0004 (2-19) (105 1)           Strends - Finitera odi         6 KD         6 KD         0004 (2-19) (105 1)           Strends - Finitera odi         6 KB         6 KD         0004 (2-19) (105 1)           Strends - Finitera odi         6 KB         6 KD         0004 (2-19) (105 1)           Strends - Finitera odi         6 KB         6 KD         0004 (2-19) (105 12)           Strends - Finitera odi         6 KB         6 KD         0004 (2-19) (105 12)           Strends - Finitera odi         6 KB         6 KD         0004 (2-19) (105 12)           Strends - Finitera odi         6 KB         6 KD         0004 (2-19) (105 12)           Strends - Finitera odi         7 KB         004         0004 (2-19) (105 12)           Strends - Finitera odi         7 KB         004         2004 (2-19) (105 13)           Strends - Finitera odi         7 KB         004         2004 (2-19) (105 13) |
| 1월<br>고려전<br>1412년 0월<br>1412년 0월<br>1412년 0월(1                                                                                                    | Celescovi 1<br>11270 Microsoft<br>10                                                                                                    |

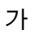

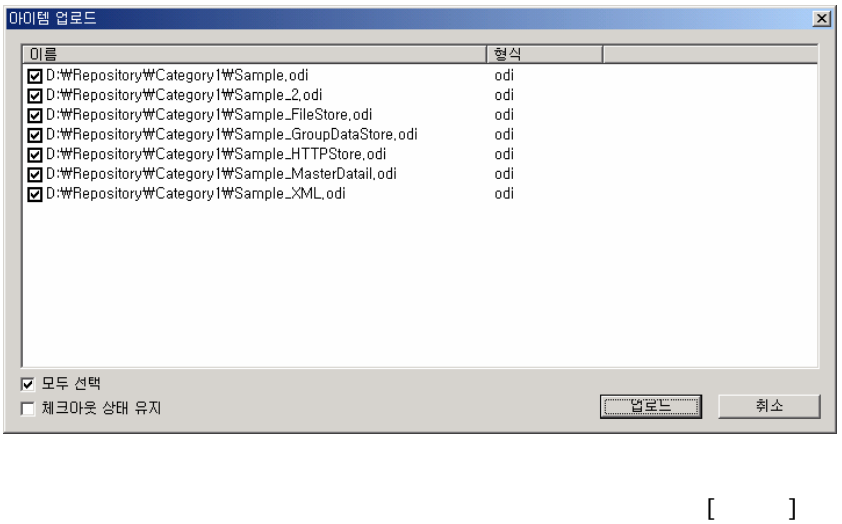

가 . ]

| POURDANISHX                                                                                                    | 1. (2. (2. (2. (2. (2. (2. (2. (2. (2. (2                                                                                                    |                                                                                                    |                                         |   |
|----------------------------------------------------------------------------------------------------|----------------------------------------------------------------------------------------------------|----------------------------------------------------------------------------------------------------|-----------------------------------------|---|
| No. 110 No. 100 No. 10 Line of the                                                                                                    | AL PROPERTY TO AND A                                                                                                    |                                                                                                    |                                         |   |
| A SULESVA                                                                                                    | Carl Carl And W. Report                                                                                                    | Langer I. a.                                                                                                    | ny mcabigonya                           |   |
| E Category1                                                                                                    | () Sample.cd<br>() Sample.Zod<br>() Sample.Tirkiton.od<br>() Sample.Hirkiton.od<br>() Sample.Hirkitol.ind<br>() Sample.MathelDital.od<br>() Sample.MathelDital.od<br>() Sample.JS4L.od | 2006-12-19 2.,<br>2006-12-19 2.,<br>2006-12-19 2.,<br>2006-12-19 2.,<br>2006-12-19 2.,<br>2006-12-19 2.,<br>2006-12-19 2.,<br>2006-12-19 2., | i = ₩4                                  |   |
| SB B47                                                                                                    | E: Wispostury WCategory 1                                                                                                    | Rasco                                                                                                    | in postory                              |   |
| # CyCategory]                                                                                                    | 01                                                                                                    | 37184                                                                                                    | 15사 접수 5대                               |   |
| In Manual Manual                                                                                                    | #Sample.2 ad                                                                                                    | 6 KB 05                                                                                                    | 2006-12-19 11 25:49                     |   |
| # C Sample                                                                                                    | Sample_FieStore.odi                                                                                                    | 6.KB odi                                                                                                    | 2006-12-19 11 25:48                     |   |
| 1 1 1 1 1 1 1 1 1 1 1 1 1 1 1 1 1 1 1                                                                                                    | Sample, GroupDataStore, odi<br>El Samula, HTTPStore, odi                                                                                                    | 5.83 adi<br>4.83 adi                                                                                                    | 2006-12-19 11 25:50 2006-12-19 11 25:50 |   |
| A GILNE PR                                                                                                    | Sample_MasterDatall.od                                                                                                    | 7 KII odi                                                                                                    | 2006-12-19 11:25:50                     |   |
| 主 🏠 素石書                                                                                                    | E Sample, JML od                                                                                                    | 3KB odi                                                                                                    | 2006-12-19 11:25:50                     |   |
|                                                                                                    |                                                                                                    |                                                                                                    |                                         |   |
| #3                                                                                                    |                                                                                                    |                                                                                                    |                                         | × |
| A COMPANY AND A REPORT OF A COMPANY AND A COMPANY AND A COMPANY AND A COMPANY AND A COMPANY AND A COMPANY AND A                                                                                                    |                                                                                                    |                                                                                                    |                                         | ĺ |
| 12550 (0 # 81 ) 0018 M 3042<br>12501 (0 18 M 32) : / Sample.od<br>12501 (0 18 M 32) : / Sample. Jiel<br>12501 (0 18 M 32) : / Sample. Jiel<br>12502 (0 18 M 32) : / Sample. Jiel<br>12502 (0 18 M 32) : / Sample. Mathematika<br>12502 (0 18 M 32) : / Sample. Mathematika<br>12502 (0 18 M 32) : / Sample. Mathematika<br>12502 (0 18 M 32) : / Sample. JOR, od | tre, od.<br>di<br>Lodi                                                                                                    |                                                                                                    |                                         |   |

•

[ ]

|              | (🗙)                     |
|--------------|-------------------------|
| 🐴 그룹 🔝 카테고   | 221                     |
| □ ♦ 김파지토리(/) |                         |
| Category     | 카테고리 생성( <u>C</u> )     |
|              | 삭제( <u>D</u> )          |
|              | 뷰어용 배포파일 저장( <u>P</u> ) |
|              | 다운로드(₩)                 |
|              | 체크마웃( <u>0</u> )        |
|              | 체크인(!)                  |
|              | 체크마웃 취소(世)              |
|              | 권한( <u>A</u> )          |
|              | 속성( <u>B</u> )          |

[ ]

가

가

.

| 아 | 이템 삭제                                  |          |               |         | ×  |
|---|----------------------------------------|----------|---------------|---------|----|
|   | 이름                                     | 체크마웃 사용자 | 체크아웃 시간       |         |    |
|   | Category1/Sample.odi                   | admin    | 2006-12-18 오후 | 8:38:57 |    |
|   | /Category1/Sample_2,odi                | admin    | 2006-12-18 오후 | 8:41:00 |    |
|   | ✓/Category1/Sample_FileStore,odi       |          | 2006-12-18 오후 | 8:35:24 |    |
|   | ☑ /Category1/Sample_GroupDataStore.odi |          | 2006-12-18 오후 | 8:35:25 |    |
|   | /Category1/Sample_HTTPStore.odi        |          | 2006-12-18 오후 | 8:35:25 |    |
|   | /Category1/Sample_MasterDatail.odi     | admin    | 2006-12-18 오후 | 8:41:03 |    |
|   | ✓/Category1/Sample_XML,odi             |          | 2006-12-18 오후 | 8:35:25 |    |
|   |                                        |          |               |         |    |
|   |                                        |          |               |         |    |
|   |                                        |          |               |         |    |
|   |                                        |          |               |         |    |
|   |                                        |          |               |         |    |
|   |                                        |          |               |         |    |
|   |                                        |          |               |         |    |
|   |                                        |          |               |         |    |
| J | 체크아웃 된 아이템 선택                          |          |               |         | 1  |
| J | - 모두 선택                                |          |               | [억세     | 쥐소 |
|   |                                        |          |               |         |    |

.

.

| · · · |
|-------|
|       |
|       |
|       |

[ ] 가 . ,

. Admin 가

가 .

[ ] (×) .

| 이름                               | 체크아웃 사용기                                            |
|----------------------------------|-----------------------------------------------------|
| 🔞 Sample, odi<br>🔞 Sample_2, odi | admin<br>admin                                      |
| 🔋 Sample_FileSt                  | 삭제( <u>D</u> )                                      |
| Sample_Group                     | 다운로드(₩)<br>체크아웃(0)<br>체크인(!)<br>체크아웃 취소( <u>U</u> ) |
|                                  | 히스토리 보기( <u>H</u> )                                 |
|                                  | 권한( <u>A</u> )                                      |
|                                  | 속성( <u>R</u> )                                      |

## [ ]

.

.

.

| 아이템 삭제                                 |          |                                        | ×   |
|----------------------------------------|----------|----------------------------------------|-----|
| 이름                                     | 체크마웃 사용지 | 체크아웃 시간                                |     |
| /Category1/Sample.odi                  | admin    | 2006-12-18 오후 8:38:57                  |     |
| Category1/Sample_2,odi                 | admin    | 2006-12-18 오후 8:41:00                  |     |
| ✓/Category1/Sample_FileStore.odi       |          | 2006-12-18 오후 8:35:24                  |     |
| ☑ /Category1/Sample_GroupDataStore.odi |          | 2006-12-18 오후 8:35:25                  |     |
| ✓/Category1/Sample_HTTPStore,odi       |          | 2006-12-18 오후 8:35:25                  |     |
| /Category1/Sample_MasterDatail.odi     | admin    | 2006-12-18 오후 8:41:03                  |     |
| ✓ /Category1/Sample_XML,odi            |          | 2006-12-18 오후 8:35:25                  |     |
|                                        |          |                                        |     |
|                                        |          |                                        |     |
|                                        |          |                                        |     |
|                                        |          |                                        |     |
|                                        |          |                                        |     |
|                                        |          |                                        |     |
|                                        |          |                                        |     |
|                                        |          |                                        |     |
| 🔲 체크마웃 된 아이템 선택                        |          | ······································ | 1 ( |
| 🔲 모두 선택                                |          | <u></u>                                | 취소  |

.

Admin 가

.

가

.

가

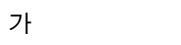

가

가
Forcs 02 ② 인증받지 않은 파일이 있습니다. 인증되지 않은 파일에는 바이러스 또는 악의적인 실행파일 등이 포함될 수 있습니다. 인증을 무시하고 설치를 계속 진행 하시겠습니까? 예(Y) 아니오(W)

[

| [            | ] .                     |
|--------------|-------------------------|
| 🐴 그룹 🚯 카테고   | а                       |
| □·◇ 긴파지토리(/) |                         |
|              | 카테고리 생성( <u>C</u> )     |
|              | 작제( <u>D</u> )          |
|              | 뷰어용 배포파일 저장( <u>P</u> ) |
|              | 다운로드(₩)                 |
|              | 체크마웃( <u>0</u> )        |
|              | 체크인(!)                  |
|              | 체크마웃 취소(빈)              |
|              | 권한( <u>A</u> )          |
|              | 속성( <u>B</u> )          |

.

]

[ ]

| 다른 이름으로 저                       | 장                                             |                  |   |          | <u>?</u> ×           |
|---------------------------------|-----------------------------------------------|------------------|---|----------|----------------------|
| 저장 위치(                          | <u>I</u> ): 🔂 Repository                      |                  | • | 🗢 🗈 💣 🎫  |                      |
| · 파일<br>최근 파일<br>바탕 화면<br>내 컴퓨터 | Category1<br>Manual<br>ODI<br>Sample          |                  |   |          |                      |
| <mark>교</mark> 환<br>네트워크 환경     | ,<br>파일 이름( <u>N</u> ):<br>파일 형식( <u>T</u> ): | zip file (*,zip) |   | <b>v</b> | 지장( <u>S</u> )<br>취소 |

] - [

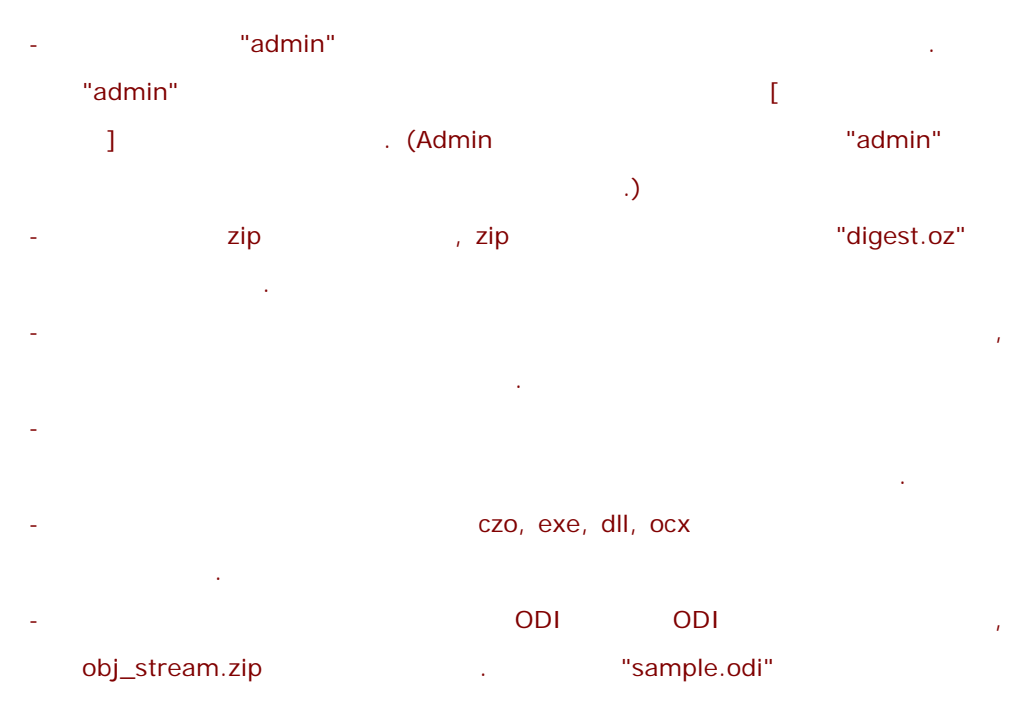

"sample.odi.obj\_stream.zip" .

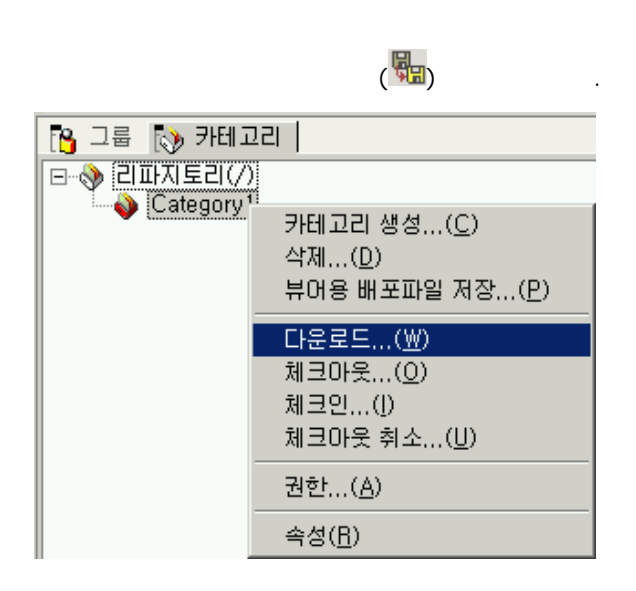

가 . []] [ ] 가

,

가

.

.

| 아이템 다운로드                                                                                                    |                         |                                                                                                    | ×  |
|----------------------------------------------------------------------------------------------------|-------------------------|----------------------------------------------------------------------------------------------------|----|
| 이름                                                                                                    | 체크아웃 사용자                | 체크아웃 시간                                                                                                    |    |
| <ul> <li>✓ /Category I/Sample_FileStore.odi</li> <li>✓ /Category I/Sample_GroupDataStore.odi</li> <li>✓ /Category I/Sample_HTTPStore.odi</li> <li>✓ /Category I/Sample_XML_odi</li> <li>✓ /Category I/Sample.Zoli</li> <li>✓ /Category I/Sample_Zoli</li> <li>✓ /Category I/Sample_MasterDatail.odi</li> </ul> | admin<br>admin<br>admin | 2006-12-18 오후 8:35:24<br>2006-12-18 오후 8:35:25<br>2006-12-18 오후 8:35:25<br>2006-12-18 오후 8:35:25<br>2006-12-18 오후 8:36:57<br>2006-12-18 오후 8:41:00<br>2006-12-18 오후 8:41:03 |    |
| 체크아웃 된 아이템 선택     모두 선택                                                                                                    |                         |                                                                                                    | 취소 |

.

[ ] 가

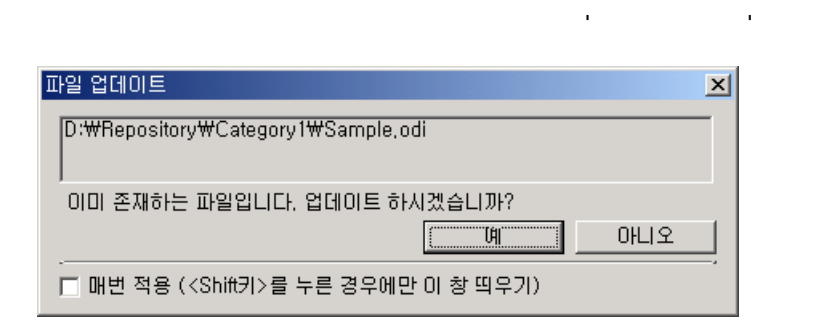

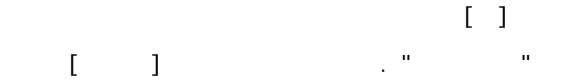

ï

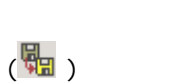

| 이름                                                  | 체크아웃 사용자            |
|-----------------------------------------------------|---------------------|
| Sample, odi<br>Sample_2, odi<br>Sample_ FileSteve e | admin<br>admin      |
| Sample_GroupData                                    | 삭제( <u>D</u> )      |
| Sample_HTTPStore                                    | 다운로드(₩)             |
| Sample_MasterDat                                    | 체크마웃( <u>0</u> )    |
| Sample_XML,odi                                      | 체크인()               |
|                                                     | 체크아웃 취소( <u>U</u> ) |
|                                                     | 히스토리 보기( <u>H</u> ) |
|                                                     | 권한( <u>A</u> )      |
|                                                     | 속성( <u>R</u> )      |

[ ]

가

.

| 0 | 이템 다운로드                                |          |                       | ×  |
|---|----------------------------------------|----------|-----------------------|----|
|   | 이름                                     | 체크아웃 사용자 | 체크아웃 시간               |    |
|   | /Category1/Sample.odi                  | admin    | 2006-12-18 오후 8:38:57 |    |
|   | /Category1/Sample_2,odi                | admin    | 2006-12-18 오후 8:41:00 |    |
|   | ☑ /Category1/Sample_FileStore.odi      |          | 2006-12-18 오후 8:35:24 |    |
|   | ☑ /Category1/Sample_GroupDataStore,odi |          | 2006-12-18 오후 8:35:25 |    |
|   | ☑ /Category1/Sample_HTTPStore.odi      |          | 2006-12-18 오후 8:35:25 |    |
|   | /Category1/Sample_MasterDatail.odi     | admin    | 2006-12-18 오후 8:41:03 |    |
|   | ☑ /Category1/Sample_XML,odi            |          | 2006-12-18 오후 8:35:25 |    |
|   |                                        |          |                       |    |
|   | 🔲 체크마웃 된 아이템 선택                        |          |                       |    |
|   | □ 모두 선택                                |          | 나군도느                  | 위오 |

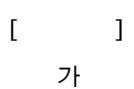

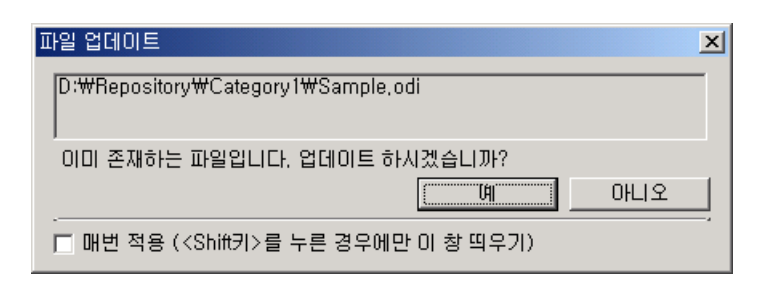

가

.

[]

[].""

[ ]

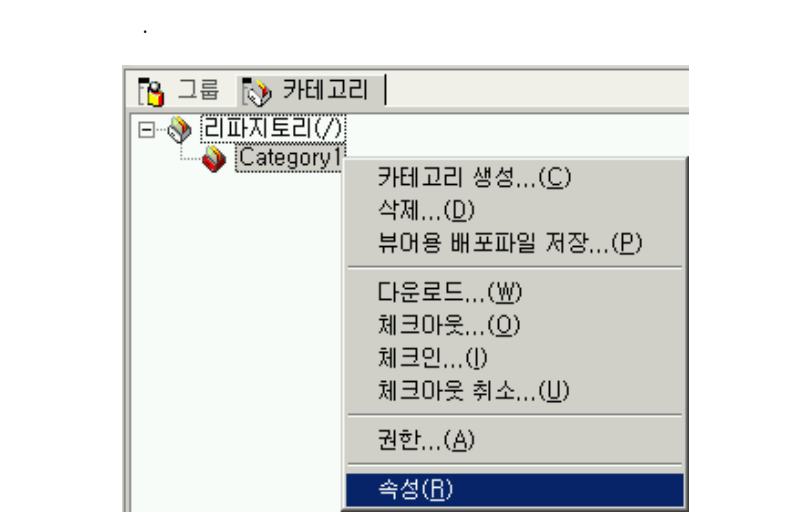

(🔳)

| S DE ESTREAT                                                                                                    | 41 BBASA Alt Wideon1                                                                                                    | D: Wiepostory WCategory1                                                                                                    |
|----------------------------------------------------------------------------------------------------|----------------------------------------------------------------------------------------------------|----------------------------------------------------------------------------------------------------|
| E → 2015 E25/7<br>Category1                                                                                                    | Off         M (10)(4), 4(4)(2)         M (11)(2)           Q Sample, 2.0d         admin.         2006-12           Q Sample, 2.0d         admin.         2006-12           Q Sample, 2.0d         admin.         2006-12           Q Sample, FleiDon, odl         2006-12         Q Sample, Standbulldon,         2006-12           Q Sample, MITPDure, odl         2006-12         Q Sample, MITPDure, odl         2006-12           Q Sample, AlterAlball, odl         admin         2006-12         Q Sample, JAM_and                                                                                                    | 42 1935 204<br>1932 0-44 april<br>1932 0-44 april<br>1932 0-<br>1932 0-<br>19 |
| S3 847                                                                                                    | Free contractor of the contract                                                                                                    | Division of the second second se                                                                                                    |
| <ul> <li>RCBC (D:WRepestory)</li> <li>RCBC (D:WRepestory)</li> </ul>                                                                                                    | Dim 22<br>W Sample.od 6KD                                                                                                    | [월석 ] 최근 4월 4년]<br>ed 2006-12-19 11 05 11                                                                                                    |
| <ul> <li>※ (3 並近第<br/>・○ Sauche<br/>・○ Sauche</li></ul> | Sample-2.ed 6-00<br>Sample-Fieldbre.od 6-03<br>Sample-HTTPDate.od 4-03<br>Sample-HTTPDate.od 7-03<br>Sample-Methods 7-03<br>Sample-JML.od 7-03<br>Sample-JML.od 7-03<br>Sample-JML.o | odi 2006-12-19 11 00 11<br>edi 2006-12-19 11 05:17<br>edi 2006-12-19 11 05:17<br>edi 2006-12-19 11 05:12<br>edi 2006-12-19 11 05:12<br>edi 2006-12-19 11 05:11<br>edi 2006-12-19 11 05:11                                                                                                    |
| 42<br>339999                                                                                                    |                                                                                                    |                                                                                                    |
| NB22008                                                                                                    | Cutegory 1<br>11171/00/2014                                                                                                    |                                                                                                    |
| 29 Acta 000<br>80<br>3023 30                                                                                                    |                                                                                                    |                                                                                                    |

[ ]

(🔳)

| 이름                                                               | 체크아웃 사                                              |
|------------------------------------------------------------------|-----------------------------------------------------|
| Sample, odi<br>Sample_2, o                                       | <br>삭제( <u>D</u> )                                  |
| Sample_File<br>Sample_Gro<br>Sample_HT<br>Sample_Ma<br>Sample_Ma | 다운로드(₩)<br>체크마읏(0)<br>체크인(!)<br>체크마웃 취소( <u>U</u> ) |
| B campion.                                                       | 히스토리 보기( <u>H</u> )                                 |
|                                                                  | 권한( <u>A</u> )                                      |
|                                                                  | 속성( <u>R</u> )                                      |

| TH CARGARY                                                                                                    | 4+ BERIES Ant Wategort                                                                                                    |                                | E-when                                                                                         | aston/WCategory1                                                                                                    |
|----------------------------------------------------------------------------------------------------|----------------------------------------------------------------------------------------------------|--------------------------------|------------------------------------------------------------------------------------------------|----------------------------------------------------------------------------------------------------|
| e ∂linitetorn<br>e o Category<br>a @ Category1                                                                                                    | Citit<br>Sample, Zad<br>Sample, JielDon, od<br>Sample, JielDon, od<br>Sample, Horsbon, Jiel<br>Sample, HTTPDme, od<br>Sample, Jield, ad     | 130元 月書為                       | 1 10 10 10 10 10 10 10 10 10 10 10 10 10                                                       |                                                                                                    |
| 2 23 243                                                                                                    | E WisposturyWC/Mgary1                                                                                                    |                                | Pice.                                                                                          | D Milepository                                                                                                    |
| 다. RCBEC (D.Wheeshor)<br>* 전 Kanad<br>* 전 Manad<br>* 전 Manad<br>* 전 UR 2014<br>* 전 UR 2014<br>* 전 UR 2014<br>* 전 UR 2014<br>* 전 UR 2014<br>* 전 UR 2014<br>* 전 2014<br>* 전 2014<br>* 전 UR 2014<br>* 전 2014<br>* 전 2014 | Com<br>Sample.2.ad<br>Sample.2.ad<br>Sample.FileStere.od<br>Sample.HTTPDate.od<br>Sample.HTTPDate.od<br>Sample.VHTPDate.od<br>Sample.VHL.ad |                                | 371 24<br>5 KD od<br>6 KD od<br>6 KB od<br>5 KB od<br>4 KB od<br>7 KB od<br>7 KB od<br>3 KB od | 1 81 # 015 41251<br>2006-12-13 1125 43<br>2006-12-13 1125 43<br>2006-12-13 1125 44<br>2006-12-13 1125 43<br>2006-12-13 1125 59<br>2006-12-13 1125 59<br>2006-12-13 1125 59<br>2006-12-13 1125 59 |
| 43                                                                                                    |                                                                                                    |                                |                                                                                                |                                                                                                    |
| (2) 분정 성<br>Geo Ng Chi III<br>Geo Ng Chi III (1)<br>Geo Ng 한 년                                                                                                    |                                                                                                    | Sample.od<br>41795018<br>10000 |                                                                                                |                                                                                                    |
| Au 53 000                                                                                                    |                                                                                                    |                                | 00345<br>prey 10                                                                               |                                                                                                    |
| L MAN TY I FALSE MALE AND THE REPORT OF A                                                                                                    |                                                                                                    | 202-13-10 ES (1                | 32                                                                                             |                                                                                                    |
| (2) 사망 (2)<br>(2) 사망 (2)<br>(2) 사망 (2)<br>(2) 사망 (2) 사망 (2)<br>(2) 사망 (2) 사망 (2)<br>(2) 사망 (2) 사망 (2)<br>(2) 사망 (2) 사망 (2)<br>(2) 사망 (2) 사망 (2)<br>(2) 사망 (2) 사망 (2)<br>(2) 사망 (2) 사망 (2)<br>(2) 사망 (2) 사망 (2)<br>(2) 사망 (2) 사망 (2)<br>(2) 사망 (2) 사망 (2)<br>(2) 사망 (2) (2) (2) (2) (2) (2) (2) (2) (2) (2)                                                                                                    |                                                                                                    | el.                            |                                                                                                |                                                                                                    |

, ,

Admin 가

. " " " " " 가 .

## OZ Repository Manager User's Guide

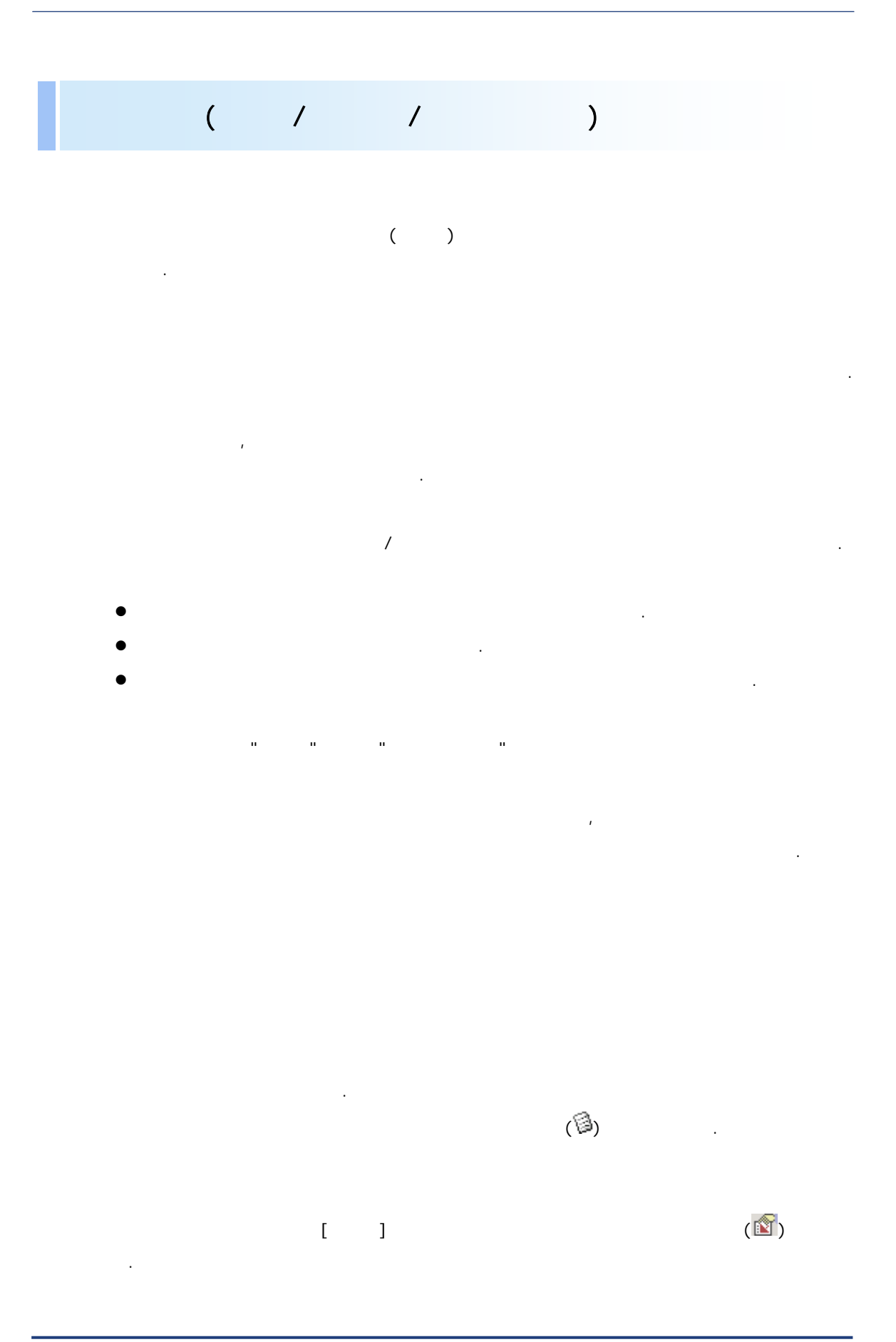

| 🐴 그룹 🔝 카테고 | 🔁 그룹 🚯 카테고리                                              |  |  |  |  |
|------------|----------------------------------------------------------|--|--|--|--|
|            |                                                          |  |  |  |  |
| Calegory I | 카테고리 생성( <u>C</u> )<br>삭제( <u>D</u> )<br>보여용 배포파일 저작 (P) |  |  |  |  |
|            | 다운로드(逊)                                                  |  |  |  |  |
|            | 체크아웃( <u>0</u> )<br>체크인()                                |  |  |  |  |
|            | 체크아웃 취소( <u>U</u> )                                      |  |  |  |  |
|            | 권한( <u>A</u> )                                           |  |  |  |  |
|            | 속성( <u>B</u> )                                           |  |  |  |  |

| 체크인 아이템                                |                        | × |
|----------------------------------------|------------------------|---|
| 이름                                     | 체크아웃 시간                |   |
| ☑/Category1/Sample.odi                 | 2006-12-19 오전 11:34:50 |   |
| ☑ /Category1/Sample_2,odi              | 2006-12-19 오전 11:34:50 |   |
| ☑ /Category1/Sample_FileStore.odi      | 2006-12-19 오전 11:34:50 |   |
| ☑ /Category1/Sample_GroupDataStore.odi | 2006-12-19 오전 11:34:50 |   |
| ☑ /Category1/Sample_HTTPStore, odi     | 2006-12-19 오전 11:37:27 |   |
| ☑ /Category1/Sample_XML,odi            | 2006-12-19 오전 11:34:50 |   |
|                                        |                        |   |
|                                        | 체크인 취소                 |   |

.

[ ] (<sup>[[]</sup>) . " [ ]

.

...

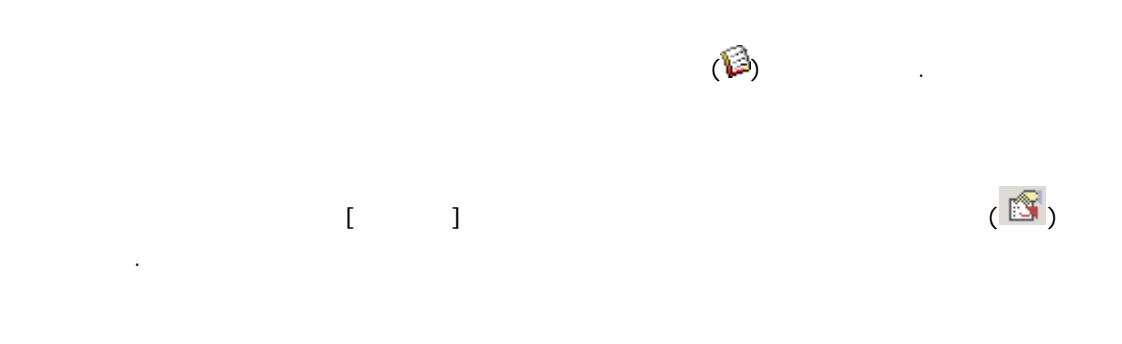

| 🔁 그룹 🔝 카테고   | 121                         |
|--------------|-----------------------------|
| □ ♦ 긴파지토리(/) |                             |
|              | 카테고리 생성( <u>C</u> )         |
|              | 삭제(D)<br>님이요                |
|              | 류며용 배포파일 세상( <u>P</u> )<br> |
|              | 다운로드( <u>₩</u> )            |
|              | 체크아웃(0)                     |
|              | 제크인유 최초 700                 |
|              | 제그야풋 취소(민)                  |
|              | 권한( <u>A</u> )              |
|              | 속성( <u>R</u> )              |

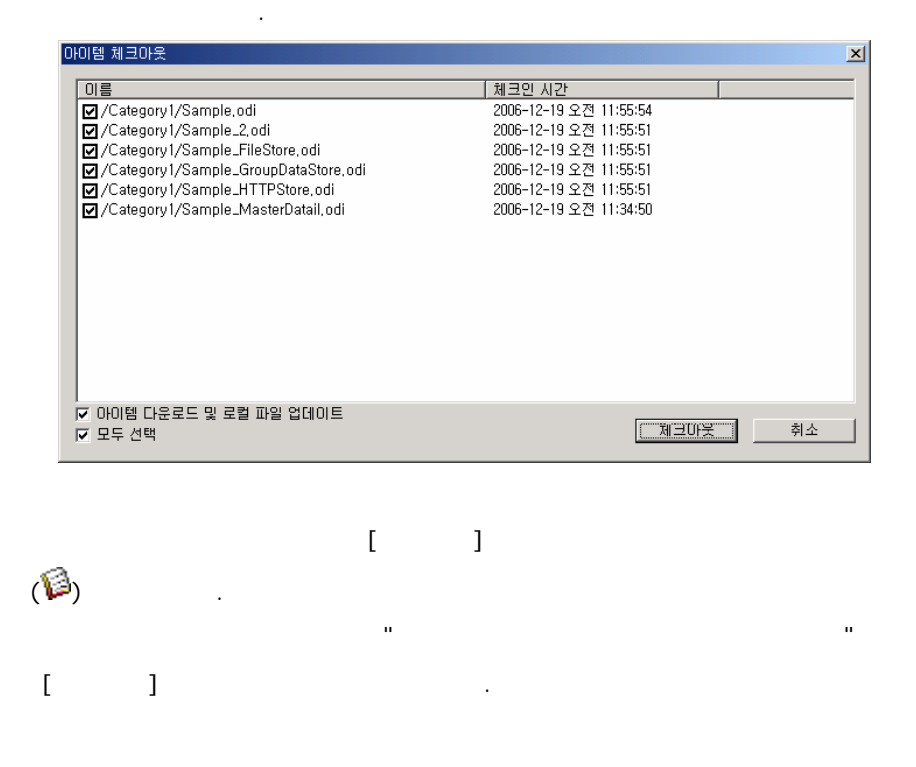

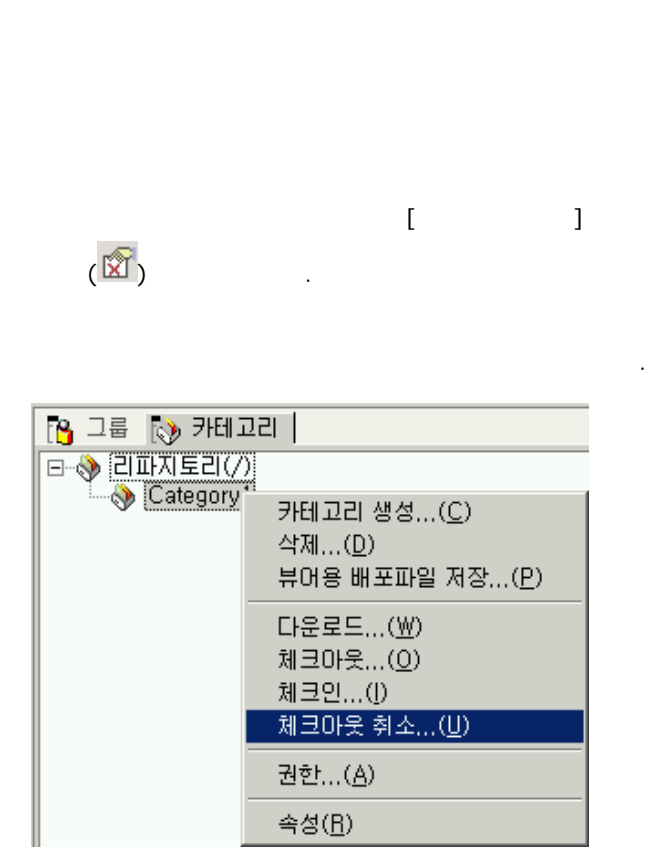

| 체크마웃 취소                                | ×                      |
|----------------------------------------|------------------------|
| 이름                                     | 체크마웃 시간                |
| ☑ /Category1/Sample.odi                | 2006-12-19 오후 12:02:43 |
| ☑ /Category1/Sample_2,odi              | 2006-12-19 오후 12:02:43 |
| ✓ /Category1/Sample_FileStore.odi      | 2006-12-19 오후 12:02:43 |
| ✓ /Category1/Sample_GroupDataStore.odi | 2006-12-19 오후 12:02:43 |
| ✓ /Category1/Sample_HTTPStore,odi      | 2006-12-19 오후 12:02:43 |
| ✓ /Category1/Sample_XML,odi            | 2006-12-19 오전 11:55:59 |
|                                        |                        |
| ▶ 아이엄 나눈도드 몇 도일 파일 집데이드<br>▼ 모두 선택     | 체크바뭇 취조 취소             |
|                                        |                        |

[ ]

FORCS Co., LTD

(冒)

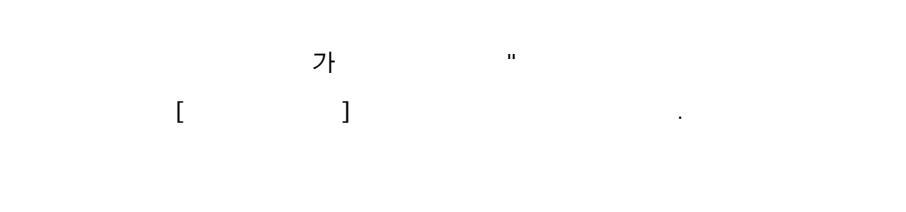

가

.

.

| 이름                                                                                         | 체크아웃 사                                                               |
|--------------------------------------------------------------------------------------------|----------------------------------------------------------------------|
| Sample_odi<br>Sample_2,c<br>Sample_Fil<br>Sample_Gr<br>Sample_HT<br>Sample_Ma<br>Sample_XN | 삭제( <u>D</u> )                                                       |
|                                                                                            | <b>다운로드(₩)</b><br>체크마웃( <u>0</u> )<br>체크인(!)<br>체크마웃 취소,( <u>U</u> ) |
|                                                                                            | 히스토리 보기( <u>H</u> )                                                  |
|                                                                                            | 권한( <u>A</u> )                                                       |
|                                                                                            | 속성( <u>R</u> )                                                       |

| Sample,odi                                                                                                    |                                                                                                    | ×  |
|----------------------------------------------------------------------------------------------------|----------------------------------------------------------------------------------------------------|----|
| 비전         체크인 사용자         체크인 시간           5         admin         2006-12-19 오전           4         admin         2006-12-19 오전           3         admin         2006-12-19 오전           4         admin         2006-12-19 오전           3         admin         2006-12-19 오전           4         admin         2006-12-18 오로           1         admin         2006-12-18 오로           0         admin         2006-12-18 오로 | 경문<br>D:₩Repository₩Category1<br>D:₩Repository₩Category1<br>D:₩Repository₩Category1<br>D:₩Repository₩Category1<br>D:₩Repository₩Category1<br>/Category1/Sample.odi | -  |
|                                                                                                    | 다운로드 삭제                                                                                                    | 닫기 |

[ ]

...

. .

/

| [ | ] |
|---|---|
| - | _ |

,

| 🔁 그룹 🚯 카테고   | 리                                                                     |
|--------------|-----------------------------------------------------------------------|
| □ ◇ 김파지토리(/) |                                                                       |
| Category I   | 카테고리 생성( <u>C</u> )<br>삭제( <u>D</u> )<br>뷰어용 배포파일 저장( <u>P</u> )      |
|              | 다운로드( <u>₩</u> )<br>체크마웃( <u>Q</u> )<br>체크인(])<br>체크마웃 취소( <u>U</u> ) |
|              | 권한( <u>A</u> )                                                        |
|              | 속성( <u>B</u> )                                                        |

| 권한 설정                         |                               | ×                                                                                                    |
|-------------------------------|-------------------------------|----------------------------------------------------------------------------------------------------|
| 아이템 권한                        |                               |                                                                                                    |
| (7) Sample_HTTPStore.odi;Samp | ile_XML,odi;Sample_2,odi;Samp | ole_GroupDataStore,odi;                                                                                                    |
| 그룹/사용자                        | 권한                            | 추가                                                                                                    |
|                               |                               | 삭제                                                                                                    |
|                               |                               | - 권한                                                                                                    |
|                               |                               | [ 보기<br>[ 읽기                                                                                                    |
|                               |                               | <u>□</u> <u></u> <u></u> <u></u> <u></u> <u></u> <u></u> <u></u> <u></u> <u></u> <u></u> <u></u> <u></u> <u></u> <u></u> <u></u> <u></u> <u></u> <u></u> |
|                               | 확인 기                          | 회소 적용                                                                                                    |
|                               |                               |                                                                                                    |

( 🛍 )

.

가

,

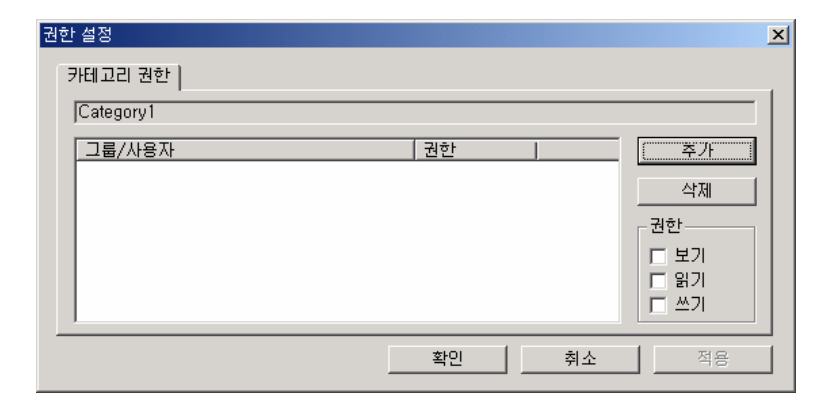

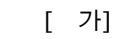

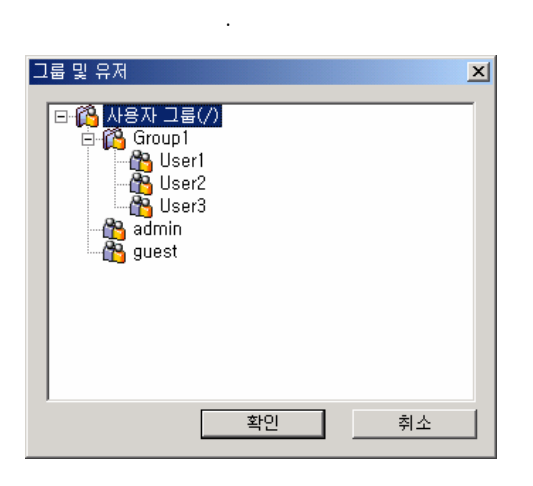

가

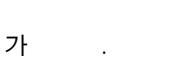

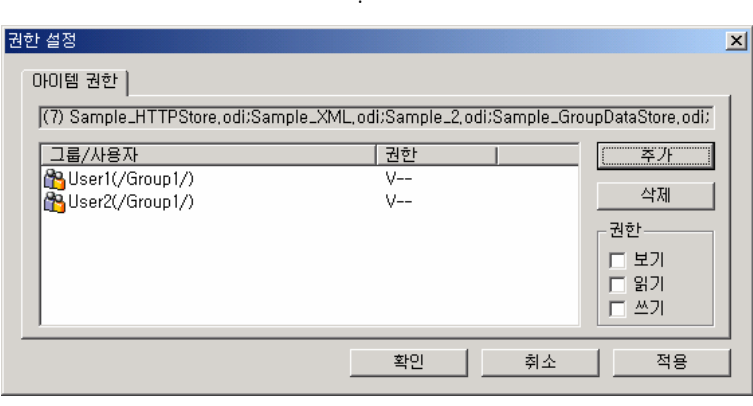

[ ]

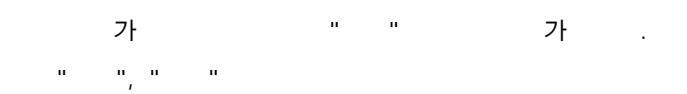

가

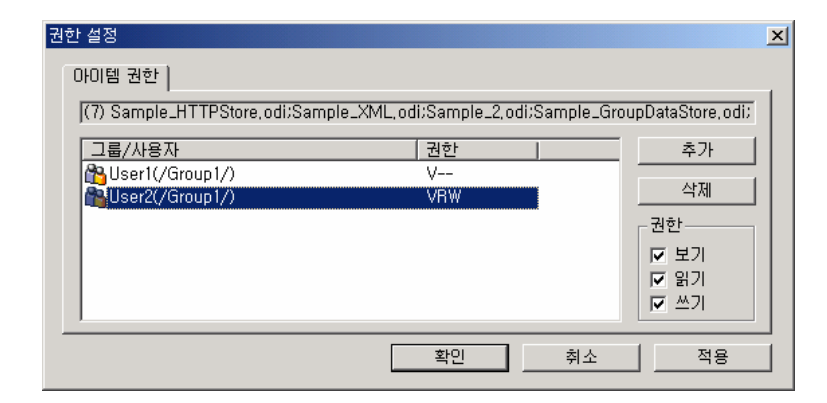

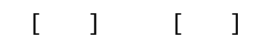